Research Note 84-82

EARLY TRAINING ESTIMATION SYSTEM (ETES) FINAL REPORT APPENDIX I: USER'S GUIDE: AUTOMATED RESOURCE AND COST ESTIMATION TECHNIOUE

Lawrence H. O'Brien, Donya Boylston and Robert Kistler Dynamics Research Corporation

Charles Jorgensen, Contracting Officer's Representative

Submitted by

Michael H. Strub, Chief ARI FIELD UNIT AT FORT BLISS, TEXAS

and

. Jerrold M. Levine, Director SYSTEMS RESEARCH LABORATORY

**TTIC** FILE COPY

Research Institute for the Behavioral and Social Sciences

June 1984

Approved for public release; distribution unlimited.

This report, as submitted by the contractor, has been cleared for release to Defense Technical Information Center (DTIC) to comply with regulatory requirements. It has been given no primary distribution other than to DTIC and will be available only through DTIC or other reference services such as the National Technical Information Service (NTIS). The views, opinions, and/or findings contained in this report are those of the author(s) and should not be construed as an official Department of the Army position, policy, or decision, unless so designated by other official documentation.

### 84 06 26 149

DTIC ELECTE JUN 2 7 1984

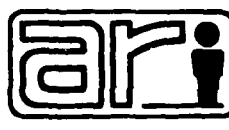

U. S. Army

| REPORT DOCUMENTATION PAGE                                                                                                    | BEFORE COMPLETING FORM                                                                                                    |
|----------------------------------------------------------------------------------------------------|----------------------------------------------------------------------------------------------------|
| 1. REPORT NUMBER                                                                                                    | NO. 3. DECIPIENT'S CATALOG NUMBER                                                                                                    |
| Research Note 84–82                                                                                                    | *J1)                                                                                                    |
| 4. TITLE (and Sublifie)                                                                                                    | 5. TYPE OF REPORT & PERIOD COVERE                                                                                                    |
| PARLY TRAINING ESTIMATION SYSTEM: FINAL REPORT                                                                                                    |                                                                                                    |
| ADDENDLY I. USED'S CUIDE, AUTOMATED DECOUDCE                                                                                                    | FINAL                                                                                                    |
| AND COST ESTIMATION TECHNIONE                                                                                                    | 6. PERFORMING ORG. REPORT NUMBER                                                                                                    |
| AND COST ESTIMATION TECHNIQUE                                                                                                    | A CONTRACT OR CRANT MUMBER(A)                                                                                                    |
|                                                                                                    | CONTRACT ON GRANT NUMBER()                                                                                                    |
| Lawrence H. O'Brien, Donya Boylston, Robert                                                                                                    | MDA-903-80-C-0525                                                                                                    |
| Kistler                                                                                                    |                                                                                                    |
| 9. PERFORMING ORGANIZATION NAME AND ADDRESS                                                                                                    | 10. PROGRAM ELEMENT. PROJECT, TASK                                                                                                    |
| DYNAMICS RESEARCH CORPORATION                                                                                                    | AREA & WORK UNIT NUMBERS                                                                                                    |
| 60 Concord Street                                                                                                    |                                                                                                    |
| Wilmington, Massachusetts 01887                                                                                                    | 20162/22A/91                                                                                                    |
| 11. CONTROLLING OFFICE NAME AND ADDRESS                                                                                                    | 12. REPORT DATE                                                                                                    |
| Army Research Institute                                                                                                    | June 1984                                                                                                    |
| 5001 Eisenhower Avenue                                                                                                    | 13. NUMBER OF PAGES                                                                                                    |
| Alexandria, Virginia 22333                                                                                                    | 67                                                                                                    |
| 14. MUNITURING AGENCY NAME & AUDRESS(II dillerent from Controlling Office                                                                                                    | ) 13. SECURITY CLASS. (of this report)                                                                                                    |
| US Army Research Institute for the Behavioral                                                                                                    | UNCLASSIFIED                                                                                                    |
| East Blics Field Unit D. O. Boy 6067                                                                                                    | 154 DECLASSIFICATION/DOWNGRADING                                                                                                    |
| Fort Bliss, TX 79916                                                                                                    | SCHEDULE                                                                                                    |
| 16. DISTRIBUTION STATEMENT (of this Report)                                                                                                    |                                                                                                    |
| Approved for public release; distribution unlim<br>17. DISTRIBUTION STATEMENT (of the ebetract entered in Block 20, it different                                                                                                    | ited                                                                                                    |
| Approved for public release; distribution unlim<br>17. DISTRIBUTION STATEMENT (of the ebokact entered in Block 20, 1f different                                                                                                    | ited<br>from Report)                                                                                                    |
| Approved for public release; distribution unlim<br>17. DISTRIBUTION STATEMENT (of the ebetract entered in Block 20, 16 different<br>18. SUPPLEMENTARY NOTES                                                                                                    | from Report)                                                                                                    |
| Approved for public release; distribution unlim<br>17. DISTRIBUTION STATEMENT (of the ebetract entered in Block 20, if different<br>18. SUPPLEMENTARY NOTES<br>Charles Jorgensen, Contracting Officers Represen<br>19. KEY WORDS (Continue on reverse elde If necessary and identify by block numb                                                                                                    | (rem Report)                                                                                                    |
| Approved for public release; distribution unlim<br>17. DISTRIBUTION STATEMENT (of the obstract entered in Block 20, if different<br>18. SUPPLEMENTARY NOTES<br>Charles Jorgensen, Contracting Officers Represen<br>19. KEY WORDS (Continue on reverse alde If necessary and identify by block numb<br>Training Tra                                                                                                    | (rom Report)<br>tative<br>er)<br>ining Estimation                                                                                                    |
| Approved for public release; distribution unlim<br>17. DISTRIBUTION STATEMENT (of the abstract entered in Black 20, if different<br>18. SUPPLEMENTARY NOTES<br>Charles Jorgensen, Contracting Officers Represen<br>19. KEY WORDS (Continue on reverse alde If necessary and identify by black numb<br>Training<br>Instructional System Development<br>Sim                                                                                                    | from Report) tative er) ining Estimation ulation                                                                                                    |
| Approved for public release; distribution unlim<br>17. DISTRIBUTION STATEMENT (of the abstract entered in Black 20, if different<br>18. SUPPLEMENTARY NOTES<br>Charles Jorgensen, Contracting Officers Represen<br>19. KEY WORDS (Continue on reverse side if necessary and identify by black numb<br>Training Tra<br>Instructional System Development Sim<br>Data Base Management Tra                                                                                                    | <pre>ited from Report) tative er) ining Estimation ulation ining Effectiveness</pre>                                                                                                    |
| Approved for public release; distribution unlim<br>17. DISTRIBUTION STATEMENT (of the abstract entered in Black 20, 11 different<br>18. SUPPLEMENTARY NOTES<br>Charles Jorgensen, Contracting Officers Represen<br>19. KEY WORDS (Continue on reverse side 11 necessary and identify by black numb<br>Training Tra<br>Instructional System Development Sim<br>Data Base Management Tra<br>Task Analysis Tra                                                                                                    | <pre>ited from Report) tative ev ining Estimation ulation ining Effectiveness ining Effectiveness Analysis</pre>                                                                                                    |
| Approved for public release; distribution unlim<br>17. DISTRIBUTION STATEMENT (of the abstract entered in Black 20, if different<br>18. SUPPLEMENTARY NOTES<br>Charles Jorgensen, Contracting Officers Represen<br>19. KEY WORDS (Continue on reverse elde If necessary and identify by black numb<br>Training Tra<br>Instructional System Development Sim<br>Data Base Management Tra<br>Task Analysis Tra<br>Ero                                                                                                    | <pre>ited from Report) tative er) ining Estimation ulation ining Effectiveness ining Effectiveness Analysis nt End Analysis ev)</pre>                                                                                                    |
| Approved for public release; distribution unlim<br>Approved for public release; distribution unlim<br>17. DISTRIBUTION STATEMENT (of the abstract entered in Block 20, If different<br>18. SUPPLEMENTARY NOTES<br>Charles Jorgensen, Contracting Officers Represen<br>19. KEY WORDS (Continue on reverse side If necessary and Identify by block numb<br>Training Tra<br>Instructional System Development Sim<br>Data Base Management Tra<br>Trask Analysis Tra<br>23. AUSTRACT (Continue concesses side If necessary and Identify by block numbe<br>This report describes the research and developm<br>the Early Training Estimation System (ETES) dev<br>Training Estimation System (ETES) is an integra<br>automated tools for estimating training required<br>phases of the weapon system acquisition process<br>components; a System Description Technology (SD'<br>Aids and Procedures (TEAP), and Evaluative Tech-<br>base management system for storing and tracking<br>D 1, JAM 73 1473 EDITION OF 1 NOV 65 IS OBSOLETE [INCI AC           | <pre>ited from Report) tative ev) ining Estimation ulation ining Effectiveness ining Effectiveness Analysis nt End Analysis ev) ent activities conducted under elopment project. The Early ted set of procedures and ments during the earliest . The ETES has three major T), Early Training Estimation nology. The SDT is a data task and training-related SSIFIFD</pre>                                                                                                    |
| Approved for public release; distribution unlim<br>Approved for public release; distribution unlim<br>17. DISTRIBUTION STATEMENT (of the abstract entered in Block 20, If different<br>18. SUPPLEMENTARY NOTES<br>Charles Jorgensen, Contracting Officers Represen<br>19. KEY WORDS (Continue on reverse elde If necessary and identify by block numb<br>Training<br>Training<br>Training<br>Traistructional System Development<br>Data Base Management<br>Trask Analysis<br>22. AUSTRACT (Continue on reverse elde If necessary and identify by block numbe<br>This report describes the research and developm<br>the Early Training Estimation System (ETES) dev<br>Training Estimation System (ETES) is an integra<br>automated tools for estimating training required<br>phases of the weapon system acquisition process<br>components; a System Description Technology (SD<br>Aids and Procedures (TEAP), and Evaluative Tech<br>base management system for storing and tracking<br>DD 1 JAM 73 1473 EDITION OF 1 NOV 65 IS OBSOLETE<br>UNCLAS | tative<br>(rear Report)<br>tative<br>(rear Report)<br>tative<br>(rear Report)<br>tative<br>(rear Report)<br>tation<br>ining Estimation<br>ulation<br>ining Effectiveness<br>ining Effectiveness<br>ining Effectiveness Analysis<br>nt End Analysis<br>(rear analysis<br>(rear analysis)<br>(rear analysis)<br>(rear analys |
| Approved for public release; distribution unlim<br>Approved for public release; distribution unlim<br>17. DISTRIBUTION STATEMENT (of the obstract enforced in Block 20, If different<br>18. SUPPLEMENTARY HOTES<br>Charles Jorgensen, Contracting Officers Represen<br>19. KEY WORDS (Continue on reverse side If necessary and identify by block numb<br>Training Tra<br>Instructional System Development Sim<br>Data Base Management Tra<br>Task Analysis Tra<br>Pro<br>23. AUSTRACT (Continue on reverse side If necessary and identify by block number<br>This report describes the research and developm<br>the Early Training Estimation System (ETES) dev<br>Training Estimation System (ETES) is an integra<br>automated tools for estimating training requires<br>phases of the weapon system acquisition process<br>components; a System Description Technology (SD<br>Aids and Procedures (TEAP), and Evaluative Tech-<br>base management System for storing and tracking<br>D 1 JAM 73 EDITION OF 1 NOV 65 IS OBSOLETE UNCLAS           | tative<br>"""<br>tative<br>""<br>tative<br>""<br>tative<br>""<br>tative<br>""<br>tation<br>ining Estimation<br>ulation<br>ining Effectiveness<br>ining Effectiveness<br>ining Effectivenes                                   |

tan an in presid \$1

Land Street

### Unclassified

SECURITY CLASSIFICATION OF THIS PAGE (When Data Entered)

data. The data in the SDT is used in the TEAP to estimate training requirements for a new system. These training requirements include estimates of task requirements, course requirements, and resource requirements as well as estimates of training costs, training efficiency, and training effectiveness. In the Evaluative Technology, the integrated impacts of training requirements are assessed, training alternatives are evaluated, tradeoff and sensitivity analyses of key parameters are conducted, and the relationships between ETES outputs and key Army acquisition documents and processes are specified.

This report provides an overview of the components of ETES, describes the research conducted under each of the five ETES study tasks; and outlines future directions for improving ETES.

The final report and Appendixes are published as separate volumes as follows:

Final Report: ARI Research Note 84-78 (includes Appendixes A through E)

Appendix F, User's Guide: ARI Research Note 84-79

- Appendix G, User's Guide, System Description Technology: ARI Research Note 84-80
- Appendix H, User's Guide, Media Selection Program: ARI Research Note 84-81
- Appendix I, User's Guide, Automated Resource and Cost Estimation Technique: ARI Research Note 84-82

Appendix J, User's Guide, Automated Planning and Scheduling Technique for Individual and Collective Training Plan: ARI Research Note 84-83

Accession For PSIS GRA&I DTIC TAD Γ Unannounced NSPECTER Justification By\_ Distribution/ Availability Codes Avail and/or Special pist

### UNCLASSIFIED

1

a a l

DIED

607

SECURITY CLASSIFICATION OF THIS PAGE(When Date Entered)

### PR EF ACE

This user's guide is part of the Early Training Estimation System (ETES). Development of the ETES was sponsored by the Army Research Institute (ARI) under contract No. MDA-903-80 C-0525. Dynamics Research Corporation (DRC) of Wilmington, Massachusetts was the contractor. The contract monitor for the project was Dr. Charles Jorgensen. The conceptual technique framework for the Automated Resource and Cost Estimation was developed by Dr. Lawrence O'Brien and Ms. Donya Boylston. The Automated Resource and Cost Technique software was developed by Ms. Boylston and Mr. Robert Kistler.

111

### TABLE OF CONTENTS

61.04 × 6 1000

Ļ

| Sect | ion    | Title                                       | Page       |
|------|--------|---------------------------------------------|------------|
| 1.0  | INTR   | DDUCTION                                    | 1-1        |
|      | 1.1    | Objective                                   | 1-1        |
|      | 1.2    | Potential Users                             | 1-2        |
|      | 1.3    | Conceptual Overview                         | 1-2        |
|      | 1.4    | Procedural Overview                         | 1-5        |
|      | 1.5    | Overview of User's Guide                    | 1-8        |
| 2.0  | HARD   | WARE/SOFTWARE REQUIREMENTS                  | 2-1        |
|      | 2.1    | Hardware Requirements                       | 2-1        |
|      | 2.2    | Software Requirements                       | 2-2        |
|      | 2.3    | Documentation Requirements                  | 2-4        |
| 3.0  | RCET   | PROCEDURES                                  | 3-1        |
|      | 3.1    | Identify Reference Course                   | 3-1        |
|      | 3.2    | Collect and Input Reference Cost Data       | <b>2</b> 1 |
|      | 3.3    | Construct Quasi - Program Of Instruction    | 3-1        |
|      | 3.4    | Enter Data Into SDT                         | 3-7        |
|      | 3.5    | Determine Reference and New Course          | 3-10       |
|      |        | Resource Factors                            | 2-10       |
|      | 3.6    | Copy Data Into VISICALC Input Files         | 3-17       |
|      | 3.7    | Load Worksheet and VISICALC Input Files     | 3-24       |
|      | 3.8    | Input Selected Resource Data                | 3-29       |
|      | 3.9    | Examine Results                             | 3-36       |
|      | 3.10   | Conduct Sensitivity Analysis                | 3-36       |
|      | 3.11   | Copy Results to VISICALC Output Files       | 3-37       |
|      | 3.12   | Read Results Into SDT                       | 3-39       |
| Appe | ndix / | A: Technical Description of RCET Algorithms | A-1        |
| Appe | ndix 🗄 | B: Overview of RCET Frames and Menus        | B-1        |

PRECEDING PAGE BLANK-NOT T

### LIST OF TABLES

| Table | e Title                                                    | Page |
|-------|------------------------------------------------------------|------|
| 1-1   | Example of Costs Elements Estimated by RCET                | 1-4  |
| 3-1   | Example Output From Cost Analysis Program                  | 3-16 |
| 3-2   | QPOI - Part l                                              | 3-8  |
| 3-3   | QPOI - Part 2                                              | 3-9  |
| 3-4   | Input Data Worksheet for Resource Information              | 3-12 |
| 3-5   | Example Output From Manpower Staffing Systems<br>Standards | 3-13 |
| 3-6   | Student/Instructor Ratios for Instructional<br>Methods     | 3-18 |
| 3-7   | Worksheet for Documenting Sensitivity Analyses             | 3-38 |
| A-1   | Algorithms for Determining Course Costs                    | A-2  |
| A-2   | Algorithm for Determining Number of Instructors            | A-22 |

- PARAL SALE AD AN

- Bei - an Anderson

### LIST OF FIGURES

| Figu | re Title                                      | Page |
|------|-----------------------------------------------|------|
| 1-1  | Overview of RCET Procedures                   | 1-6  |
| 3-1  | Overview of RCET Procedures                   | 3-2  |
| 3-2  | Select Option (RC-1)                          | 3-21 |
| 3-3  | Select Reference Course (RC-2)                | 3-22 |
| 3-4  | Select New Course (RC-3)                      | 3-23 |
| 3-5  | Completed Copy to VISICALC (RC-5)             | 3-25 |
| 3-6  | Missing Data on Reference Course Costs (RC-7) | 3-26 |
| 3-7  | Missing Data on New Course Methods (RC-6)     | 3-27 |
| 3-8  | RCET Worksheet                                | 3-30 |
| 3-9  | Completed Copy from VISICALC (RC-4)           | 3-41 |
| B-1  | Logic Among RCET Frames and Menus             | B-2  |

vii

### SECTION 1 - INTRODUCTION

### 1.1 OBJECTIVE

This user's guide provides detailed instructions on how to use the Automated Resource and Cost Estimation Technique. The objective of this technique is to provide Army Training analysts with an automated tool for estimating instructor requirements and institutional training costs during the earliest phases of the acquisition process.

The Automated Resource and Cost Estimation Technique is part of the Early Training Estimation System (ETES). An overview of the other components of ETES is provided in the ETES <u>User's Guide</u>. The <u>ETES User's Guide</u> describes procedures for developing a quasi-program of instruction for a new course. It also includes procedures for estimating several key training resource elements such as the number of students to be trained.

The Automated Resource and Cost Estimation Technique (RCET) is designed to use input data from the ETES data base management system, that is, the System Description Technology (SDT). Actual calculation of instructors and institutional training course cost in RCET is accomplished by using the VISICALC automated worksheet software developed by Visicorp. The VISICALC worksheet is also used to conduct sensitivity analyses of key parameters.

### 1.2 POTENTIAL USERS

The Resource and Cost Estimation Technique (RCET) has been designed for use by Army technical analysts who are directly concerned with training development for new Army Weapon Systems. The primary user organizations are expected to be: the Training Development Directorates (1)in the Army schools associated with development of new systems, (2) Program Manager's Office for new systems, particularly those individuals concerned with training development components of Integrated Logistics Support, (3) the TRADOC System Manager (TSM), (4) other Army organizations concerned with training development such as the TRADOC Systems Analysis Activity (TRASANA) and PM TRADE, and (5) contractors who must develop training requirements for new systems. It is assumed that RCET users are familiar with the basic Army training development terminology and processes.

### 1.3 CONCEPTUAL OVERVIEW

The Resource and Cost Estimation Technique has three components:

- (1) SLT Interface Software this software is used to select and remove data from the SDT and to format the data for use in the VISICALC program. In addition, it is used to copy the results of the VISICALC program back into the SDT.
- (2) Tailored VISICALC Worksheet this worksheet contains the equations for determining the number of instructors and course costs. In addition, it

contains all of the commands needed to load and unload the SDT input file, and to conduct sensitivity analyses. This tailored worksheet saves the user from the somewhat tedious process of setting up a VISICALC worksheet and command structure.

(3) Manual Procedures - these procedures describe how to develop input data and how to use the SDT interface software and the tailored VISICALC worksheet.

There are two major products of RCET: (1) a listing of the number of instructors required in the course and (2) a listing of projected costs for the course. An example of the cost elements estimated by RCET is listed in Table 1-1. These are the same cost elements used in the Cost Analysis Program of the Army TRADOC Resource Management (ATRM) system.

### 1.3.1 Calculation of Course Costs

Costs for a new course are estimated by identifying a comparable existing course, obtaining cost data from this course from the ATRM system, and then modifying this data to reflect the differences in key resource requirements (for example, number of students and number of instructors) between the comparable course and the new course.

This procedure provides estimates of course costs that are (1) empirically based and (2) suitable for the types of high level analyses which are conducted during the early phases

Table i-l. Example of Cost Elements Estimated by RCET.

| OIRECT MISSION<br>INSTRUCTIONAL DEPARTMENT<br>FLYING HOUR   | OHA -   | MPA | PA | FHM |
|-------------------------------------------------------------|---------|-----|----|-----|
| OTRECT MISSION<br>INSTRUCTIONAL DEPARTMENT<br>I FLYING HOUR |         | •   | ł  |     |
| UTTER<br>SUBTOTAL                                           |         |     | -  | •   |
| ITAQOP SUPPORT<br>P8<br>Days                                |         |     |    |     |
| ANNUN I TION                                                |         |     |    | •   |
| EQUIPHENT ITEN DEPRECIATION                                 | •       | •   |    | ,   |
| ISTUDENT PAY AND ALLOWANCES<br>OFFICER<br>Enlisted          |         |     |    | -   |
| TRAVEL PAY TO COURSE                                        | -       |     |    | -   |
| IPER DIEM AT COURSE                                         | •       | •   |    |     |
| ITOTAL DIRECT COSTS                                         |         |     |    |     |
| IBASE OPERATIONS                                            |         |     |    |     |
| ISUPPORT COSTE<br>Training Aids<br>Other                    |         |     |    |     |
| TOTAL INDIRECT COSTS                                        |         |     |    |     |
| ITOFAL DIRECT AND INDIRECT                                  | ٦.<br>I |     | `  |     |
| TOTAL COST PER GRADUATE                                     |         |     |    |     |

1-4

Sto care with face.

of the acquisition process. A technical description of the algorithms used to estimate course cost is provided in Appendix A.

### 1.3.2 Calculation of Number of Instructors

The number of instructors required in a course is calculated by an automated version of the algorithm listed in the <u>Staffing Guide for U.S. Army Service Schools</u> (DA Pam 570-538). This algorithm is listed in Appendix A.

### 1.4 PROCEDURAL OVERVIEW

An overview of the procedures in the Resource and Cost Estimation Technique is provided in Figure 1-1.

The first step in the application of RCET is the identification of the "reference" course or the comparable existing course which most closely resembles the task and population requirements of target the new course. Procedures for identifying a reference course are contained in the ETES User's Guide. Once the reference course has been identified, cost data for this course are obtained from the Cost Analysis Program (MOS Training Cost) and entered into the SDT.

Reference course information is also used in the construction of the quasi-program of instruction (QPOI) for the new course. Included in the QPOI is a description of the methods to be used in each module in the course, and the student-instructor ratio and instructor contact hours

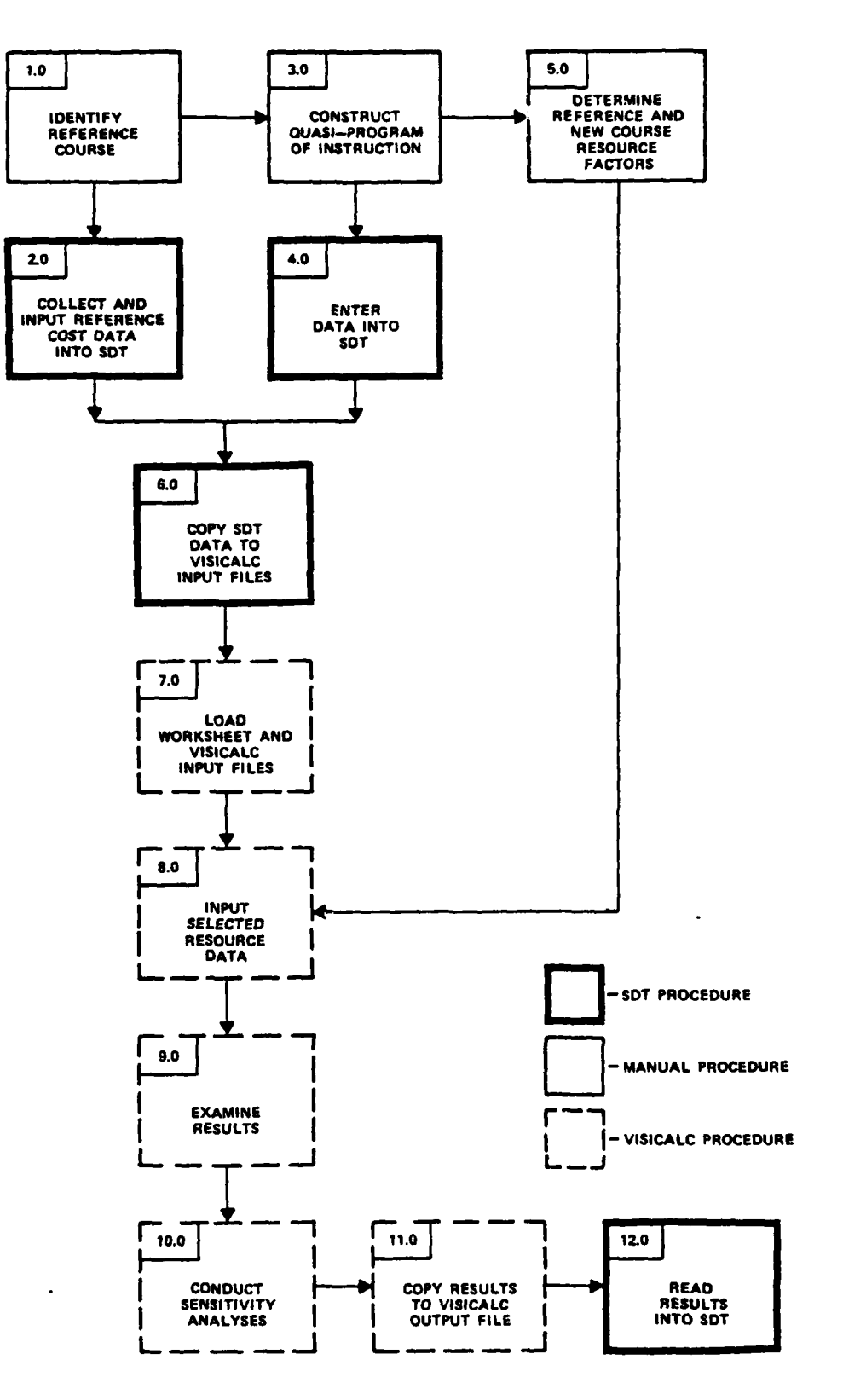

; •

- 4

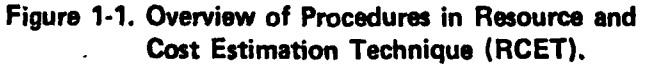

1-6

na ananan na a Statistika na porong ∯a associated with each method. Procedures for constructing a QPOI are contained in the <u>ETES User's Guide</u>. This same guide contains procedures for de'ormining the number of students to be trained. This value is a critical factor in the determination of course costs.

Once the QPOI has been constructed for the new course, information from the QPOI on instructional methods, student/ instructor ratios, and contact hours must be entered into the SDT. Once this is completed, the user must enter the SDT, enter the <u>Applications</u> mode, select the Resource and Cost Estimation Techniques (RCET), and copy the reference cost data and new course QPOI data onto files which can be read into the VISICALC program.

Once the VISICALC input files have been developed, the user must remove the SDT software diskette, put in the VISICALC software diskettes, and enter the VISICALC program.

Once into the VISICALC software, a few simple commands may be used to load the SDT input files and RCET worksheet into the VISICALC. When this is completed, a small, selected set of resource data for the reference and new course must be entered into the SDT. Course costs and instructor requirements are then calculated automatically.

After examining the initial estimates of course costs and instructor requirements, the user can use a few commands built into the RCET worksheet to conduct sensitivity analyses of key parameters. When these analyses are complete, the final set of costs for the new course can be copied onto a VISICALC output file. The user can then exit

and the second second second second second second second second second second second second second second second

n e 3

the VISICALC software, enter the SDT software and copy the output file into the SDT data base.

### 1.5 OVERVIEW OF USER'S GUIDE

The remaining portion of this user's guide is divided into two sections. Section 2 describes the hardware and software that are required to use the program. Section 3 provides a detailed description of each of the twelve steps of the RCET. A technical description of the RCET algorithms and procedures is provided in Appendix A.

States States

### SECTION 2 - HARDWARE/SOFTWARE REQUIREMENTS

This section describes the hardware, software, and documentation needed to use the Resource and Cost Estimation Technique (RCET). This section is divided into three subsections. Section 2.1 describes the hardware required to use the RCET. Section 2.2 describes the software required to use the RCET. Section 2.3 describes the documentation that is required for successful application of the software.

2.1 HARDWARE REQUIREMENTS

To use the RCET Software, you must have an Apple III computer with:

- o 128K Bytes of RAM memory.
- A video monitor. The monitor can be black and white or color. However, the program does not produce color images.
- o A 5 megabyte Profile hard disk.
- An additional floppy disk drive (that is, over and above the disk drive built into your Apple III).
   This drive is needed to make a local floppy disk copy of an SDT data base, to load the System Description Technology (SDT) software which contains the SDT data base management system and

SDT-RCET interface software, and to run the VISICALC program.

 A printer. A printer is needed to get hard copy output.

If you are using the Apple III for the first time, be sure to follow the APPLE III Owner's Guide for instructions on how to connect the computer, the monitor, and an extra floppy disk drive. Also, follow the manufacturer's instructions on how to connect your PROFILE hard disk to your system.

### 2.2 SOFTWARE REQUIREMENTS

To use RCET, you will need the following software:

- SDT Program Diskettes. These diskettes contain software for both the SDT and the Media Selection Program.
- SDT Boot Diskette This diskette is used to boot (that is, activate) the SDT software.
- SDT Backup Diskette (Optional) These backup diskettes are used to make a local copy of an SDT data base.

In addition, to run the VISICALC portion of RCET, you will need the following:<sup>1</sup>

- o VISICALC Loader Diskette
- o VISICALC Program Diskette
- o RCET Worksheet Diskette
- o General Instructions for Handling Diskettes

To insert a diskette, open the disk drive and slip the diskette into the slot with the label facing upward. The edge of the diskette with the oval cutout should enter the drive first; the edge with the label should enter face up and last. Gently push the diskette into the drive; do not bend it. Close the drive door firmly.

To remove the diskette, open the door and pull the diskette straight out of the slot. If you leave the diskette in a drive for long periods of time without use, it is a good idea to open the door so the read/write head does not rest on the diskette. NEVER REMOVE A DISKETTE WHILE THE RED LIGHT UNDER THE DOOR IS ON. This can permanently damage the diskette and is almost certain to destroy the information on it. You may be able to reuse such a diskette, but you will not be able to recover the lost data.

<sup>1</sup> For information on obtaining SDT and RCET software, contact Dr. Lawrence O'Brien, Dynamics Research Corporation, 7 Lopez Road, Wilmington, MA 02187.

### 2.3 DOCUMENTATION REQUIREMENTS

To successfully use the software associated with RCET, it is recommended that you have the following documents on hand throughout your analyses.

- o RCET User's Guide
- o SDT User's Guide
- o VISICALC Advanced Version Manual

The RCET User's Guide is <u>not</u> intended to be a substitute for the <u>SDT User's Guide</u> or the <u>VISICALC Manual</u>. It is also recommended that you have the <u>ETES User's Guide</u> on hand since many of the procedures for creating the input data for the RCET are contained in the ETES User's Guide.

### SECTION 3 - RCET PROCEDURES

This section contains a detailed description of each of the RCET procedures. An overview of the RCET procedures is presented in Figure 3-1. More detailed descriptions of these procedures are provided in the sections which follow.

### 3.1 IDENTIFY REFERENCE COURSE

and the second second second second second second second second second second second second second second second

The reference course is the comparable existing course which most closely matches the task and target population requirements of the new course. Detailed procedures for identifying a reference course are described in Section 3.1.6 of the ETES User's Guide.

### 3.2 COLLECT AND INPUT REFERENCE COURSE DATA

Once the reference course is identified, cost data for this course must be obtained and entered into the SDT. Cost data for institutional courses is contained in the Cost Analysis Program - MOS Training Costs (RCS ATRM-159R1). Outputs from this program may be obtained from the Resource and Economic Analysis OPC, ATRM-R, in the DCS Resource Management-ATRM at TRADOC Headquarters.

An example output from this program is provided in Table 3-1. Once the cost data for the reference system is obtained, it must be entered into the SDT. To do this you must (1)

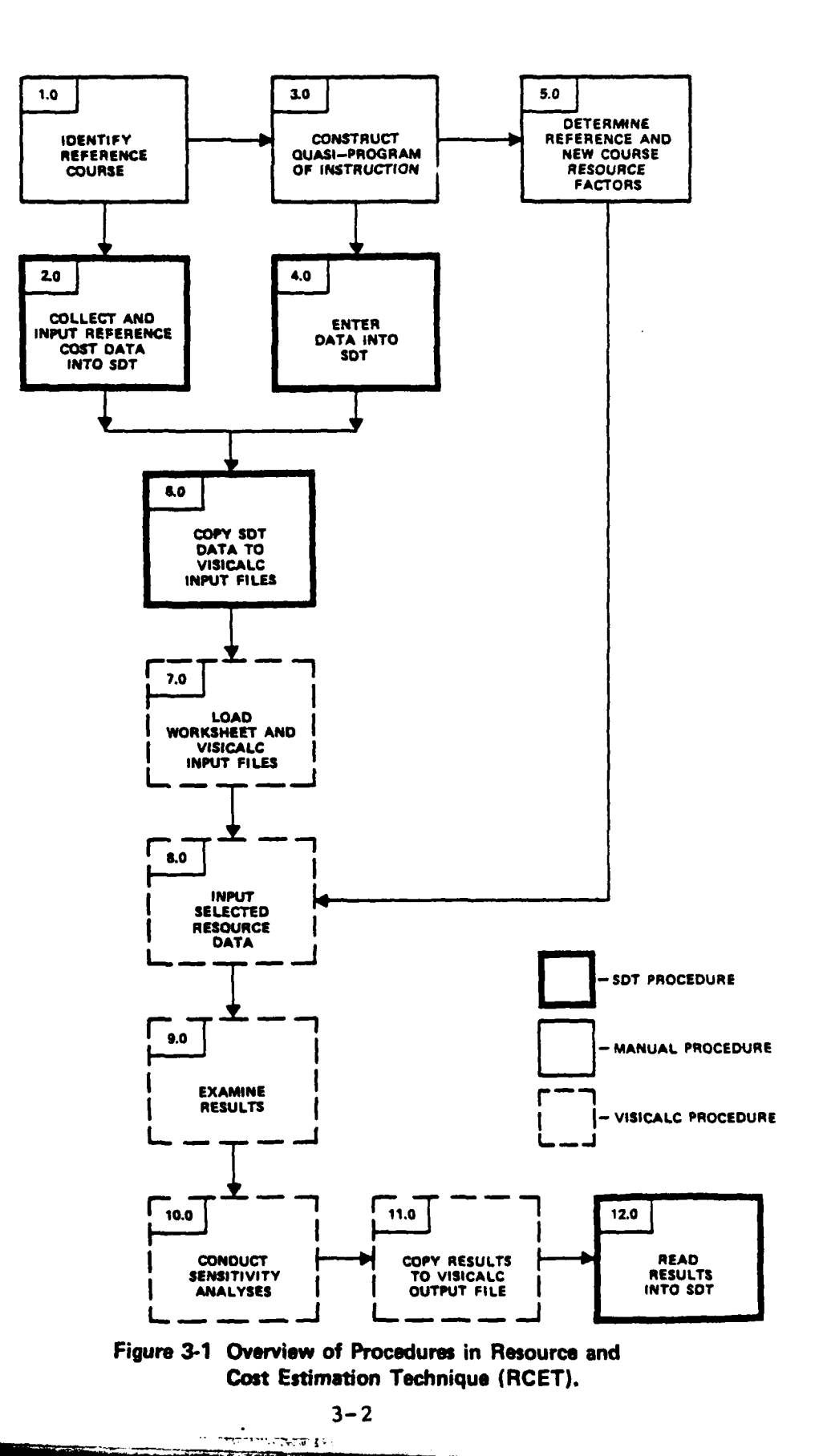

.

load the SDT software, (2) enter the Input Mode of SDT, and (3) enter the cost data. More details on these three steps are provided in the sections which follow.

3.2.1 Load SDT Program

The software which contains the SDT program must be stored on your PROFILE hard disk.

If you have not already done so, you must load the SDT program into your hard disk, using the following procedures:

- Load the SDT Boot Disk into the built-in drive.
   Turn the computer off and then on again using the switch at back left of the Apple.
- Follow the instructions which appear on the screen, and load the SDT Program Diskettes into the additional floppy disk drive.

Once the SDT Program Diskettes have been loaded into your PROFILE hard disk, you will not have to enter the SDT Program Diskettes again.

3.2.2 Enter the Input Mode of SDT

To enter the Input Mode of the SDT you must perform actions on four SDT frames or menus.

an an an an ar succe for

Action 1: Examine SDT Introduction Frame (SDT-1)

The SDT introductory frame will appear on the screen after you have loaded the SDT Program Diskettes and SDT Boot Diskette. The frame will describe instructions for using SDT menus. Unlike many computer programs, you do not have to know a computer language to use the SDT. Instead, you can make commands and move through the program by selecting options from a series of menus.

To select a menu option, you must highlight it with the cursor and press the RETURN key.

You can move the cursor by hitting the up or down arrow keys. You actually select a highlighted option when you press the <u>RETURN</u> key.

Moving the cursor to a menu option causes no action to take place. To select a menu option, you must move the cursor to the option and press the RETURN key.

Some menus in the program may have so many items that not. all of these items will fit on the screen at any one time (such menus will have the word <u>more</u> at the top and/or the bottom). To see these additional items, you must scroll the menu up or down. To scroll down, move to the bottom of the menu by hitting the down arrow key. Continue to hit this key and the menu will move up showing you the additional items in the menu. You can then scroll back up by hitting the up arrow key. After you have finished examining the instructions for using SDT menus, move the cursor to the option Skip to Start of Program, then hit RETURN. Action 2: Select System (SDT-2)

If your data base is configured with more than 1 system, a menu will appear on the screen asking you to select the system to be examined. Move the cursor to the system you want to work with and hit <u>RETURN</u>. (See the <u>SDT User's Guide</u> for instructions on setting up an SDT data base for your weapon system.)

Action 3: Examine System Description (SDT-3)

A description of the data base you selected will appear on the screen. Read the description, then move the cursor to <u>Continue</u> and hit <u>RETURN</u>.

Action 4: Select SDT Mode of Operation (SDT-4)

A menu will appear on the screen asking you to select one of the seven SDT modes of operation. Move the cursor to <u>Input</u> and hit RETURN.

3.2.3 Enter Data into SDT

Once in the Input Mode, there are five actions you must perform to enter cost data for reference courses.

Action 1: Select Input Entity (I-1)

A menu will come on the screen asking you to select one of the seven entities in the SDT for data input. Move the cursor to the entity <u>Courses</u> and hit <u>RETURN</u>.

3-5

-----

Action 2: Select Input Mode (I-2)

A frame will appear on the screen asking you to select which SDT input mode you would like to use. Move the cursor to Create New Courses and hit RETURN.

Action 3: Select Course Attributes (I-3)

A menu will appear on the screen asking you to select the attributes to be input. Move the cursor to <u>Course Costs</u> and hit <u>RETURN</u>. Finally, move the cursor to <u>No More Attributes</u> and hit <u>RETURN</u>.

Action 4: Select Course Costs (I-3)

A message will appear on the screen asking you to select the course costs attributes you would like to enter. Move the cursor to <u>All Attributes</u>, hit <u>RETURN</u>, then move the cursor to <u>No More Attributes</u> and hit <u>RETURN</u>.

Action 5: Enter Data (I-6)

Frames will appear on the screen asking you to enter course titles and cost data. Enter this information for each reference course you have identified. When you have entered all the information for the last reference course you wish to enter, abort the entry of course cost data by making no entry on the space provided for course title, and then selecting the option for aborting course input.

More detailed descriptions of procedures for entering data into the SDT are described in the <u>SDT User's Guide</u>.

### 3.3 CONSTRUCT QUASI-PROGRAM OF INSTRUCTION

If you have not already done so, you must construct a quasi program of instruction for the new course. Procedures for constructing a quasi program of instruction are contained in Section 3.1.6 of the <u>ETES User's Guide</u>. Tables 3-2 and 3-3 display the information contained in a QPOI. Information included in Part 1 of the QPOI (methods, contact hours) is particularly crucial since it is used directly in the calculation of the number of instructors in the RCET.

### 3.4 ENTER DATA INTO SDT

To enter the data on methods and contact hours into the SDT you must (1) enter the Input Mode of the SDT and (2) enter the data on instructional methods and contact hours. Procedures for entering the Input Mode of the SDT are described in Section 3.2.1. Once in the Input Mode, four actions are required to enter data on methods and contact hours.

Action 1: Select Input Entity (I-1)

A menu will come on the screen asking you to select one of the seven entities in the SDT for data input. Move the cursor to the entity <u>Courses</u> and hit <u>RETURN</u>.

Action 2: Select Input Mode (I-2)

A frame will appear on the screen asking you to select which SDT input mode you would like to use. Assuming that you have already entered the new courses, move the cursor to Add Table 3-2. QUASI PDI (PART 1) C,

COURSE NUMBER: TITLE: COURSE LENGTH:

•

-

| HODULE | METH-1 | S/I | ICH | METH-2 | S/I | ICH | METH-3 | S/I | ICH |
|--------|--------|-----|-----|--------|-----|-----|--------|-----|-----|

3-8

TO AN INCE 3

### Table 3-3 QUASI POI (PART 2)

COURSE NUMBER: TITLE:

MODULE

TASK

Attributes Giving Me Option When Already Present and hit RETURN (see SDT User's Guide for more detailed instructions on input modes).

Action 3: Select Input Format (I-7)

This frame will allow you to select an input/output format to guide your input, thereby avoiding the task of selecting the attributes to be entered. Move the cursor to <u>QPOI-Part</u> 1 and hit <u>RETURN</u>.

Action 4: Enter Data (I-6)

Frames will come on the screen asking you to enter information on course module titles, instructional methods, student/instructor ratios, and contact hours. Enter this information for each new course you have identified. When you have entered all the information for the last reference course you wish to enter, abort the entry of course data by making no entry on the space provided for module title and then selecting the option for aborting course input.

3.5 DETERMINE REFERENCE AND NEW COURSE RESOURCE FACTORS

During this step, eight items of training resource information must be identified: (1) number of graduates required per year for the new courses for both steady-state and phased years, (2) the expected attrition rates for the new course, (3) the class size and the total nonacademic hours for the new course, (4) the number of norm graduates per year for the most recent year of the reference course, (5) the total number of instructor contact hours for the most recent year of the reference course, (6) the course length of the reference course, and (7) selected student/instructor ratios for the new course. For the new course Table 3-4 displays a worksheet that can be used to document this information. Procedures for developing these six training resource elements are provided in the sections which follow.

3.5.1 Determination of Number of Graduates for New Course

Algorithms for calculating the number of students to be trained are described in Section 3.2.2 of the ETES User's <u>Guide</u>. Algorithms are provided for both the steady-state and phased situations.

3.5.2 Determination of Attrition Rate for New Course

Procedures for determining attrition rates for the new course are listed in Section 3.2.1 of the ETES User's Guide.

### 3.5.3 Determination of Optimum Class Size and Nonacademic Hours for New Course

Optimum class size and nonacademic hours for the new course are determined in a two step process. First, the optimum class size for the reference course is obtained from the Manpower Staffing Standards System available from the Resource and Economic Analysis, OPC ATRM in the DCS Resource Management-ATRM at TRADOC Headquarters and information on the nonacademic hours for the reference course is obtained Table 3-4. Input Data Worksheet for Resource Information (RME).

| Number of Graduates Required          |                  |                  |
|---------------------------------------|------------------|------------------|
| (b)Pha                                | sed Requirements |                  |
| (a) Chardy Charto FV                  |                  | FV               |
| (a) <u>steady state</u>               |                  |                  |
|                                       |                  |                  |
|                                       |                  |                  |
| Resource Parameters                   |                  |                  |
| Parameter Name                        | New Course       | Reference Course |
| (C)number of grads required           | ******           |                  |
| (d)expected course attrition          |                  |                  |
| (e)number of norm graduates           |                  |                  |
| (f)instructor contact hours per year  |                  |                  |
|                                       |                  |                  |
| (g)course frequency                   |                  |                  |
| (h)course length (in days)            |                  |                  |
| (i)class size                         |                  |                  |
| (j)non-academic hours                 |                  |                  |
| (k)Student/Instructor_Ratios          |                  |                  |
| Method Name                           | Student/In       | structor Ratio   |
|                                       |                  |                  |
| Audio Tape                            | 20               |                  |
| Conference/Lecture                    | N/A              |                  |
| Computer Assisted Instruction         | 20               |                  |
| Case Study                            | 20               |                  |
| Demonstration                         | 20               |                  |
| Dual Flight Hours                     | N/A              |                  |
| Hardware Performance Examination      | 6                |                  |
| Nonhardware Performance Examination   | 6                | ********         |
| Nonhardware Performance Examination   | N/A              |                  |
| Elective                              | N/A              | ~~~~~~~          |
| Film                                  | N/A              |                  |
| Guest Speaker                         | N/A              |                  |
| Independent Study                     |                  |                  |
| Non-contact w/Instructor in Classroo  | m N/A            | *******          |
| Non-contact w/o Instructor Available  | N/A              |                  |
| Hardware Uriented Practical Applicat  | 10n 6            |                  |
| Non-nardware Practical Application    | ь<br>20          |                  |
| Classroom Practical Application       | 20               |                  |
| Programmed Instruction (dsing text)   | 20               |                  |
| Princed Materials<br>Besseler Cue See | 20               |                  |
| Cominar                               | 20               |                  |
| Solo Flight Hours                     | 20<br>N / A      |                  |
| Simulation Instructions               | N/ A             |                  |
| Self-Paced Instruction                | 20               |                  |
| Slide Tape                            | 20               |                  |
| Television                            | N/A              |                  |
| Instructor Led Work Group             |                  |                  |
| Student Led Work Group                |                  |                  |

- the Arra Their Server

And the second second second second second second second second second second second second second second second

A STATE OF

Table 3-5. Example Output From Manpower Stalfing Standards.

TRAINING COURSE DATA

SCHOOL: INTELLIGENCE

| DHUCL: | INTELLJGENCE<br>: FT. DEVENS  |                                                                                | CAT FILE NAME: INT<br>AS UF DATE: 1 J | TELDVA<br>NUN 6:4            |                      |                 |
|--------|-------------------------------|--------------------------------------------------------------------------------|---------------------------------------|------------------------------|----------------------|-----------------|
| шш     | CINURSE NO                    | COURSE TITLE                                                                   | ONE -1 IME<br>I CH                    | 01-T (1. <b>4</b> 44<br>41/e | (1956-LG<br>(1956-LG | L.114E<br>141)  |
|        | 01882-201                     | EW/INTCPT SYGTEM REPAIR                                                        | 05,1819                               | 10                           | <b>4</b> , 95        | -               |
|        | 01050-163                     | EW/GIGINT EMITTER IDENT/LOCATOR                                                | 1883.50                               | 15                           | H. 75                | Ľ               |
|        | 231-05610                     | EIGHAL SECURITY BP CR3                                                         | 1272.50                               | 15                           | J./ . h              | ×               |
|        | 233-38.110                    | EW/BIGINT NONCOM COLLECTOR BT/AIT                                              | 25.879                                | 거                            | 14.4                 | 4               |
|        | 231-05H10/20(RC)              | ELECT WARFARE/SIGNIT MORSE INTERCEPTUR                                         | 536.00                                | 4-                           | 0.0                  | ı.              |
|        | 231 -05610/20(RC)             | SIG SECURITY SPEC **                                                           | 260.20                                | <b>دا</b>                    | 0.0                  | و.              |
| 90     | 231-05H10                     | EW/GIGINT MORSE COLLECTOR                                                      | 04.0504                               | ٤J                           | H.Y.Y                | •               |
|        | 102-33530                     | EW/INTCPT GVSTEM REPAIR BTC                                                    | 1960.00                               | 2                            | 4.41                 | Ŧ               |
|        | 06020-162                     | EW/SIGINT EMIT ID/LOCATOR BTC +                                                | 00.295                                | £                            | 0.11                 | <b>J.</b>       |
|        | 06920-162                     | SIGNAL SECURITY SP BTC +                                                       | E 78.00                               | r                            | н./                  | 10              |
|        | 231-02H30                     | EW/SIGINT MORSE INTERCEPTOR BTC *                                              | 68.20                                 | 01                           | 5:                   | 1               |
|        | 231 -05K30                    | EW/SIGINI NON-MUKSE INTERCEPT BIC *                                            | 166.50                                | 2                            | Ľ.                   | <u>r</u> :      |
|        | CHE* 380.30<br>232 - 480.3 CM | EW/SIGNIT VOTOR THICOT (CROMAN, BIC) +                                         |                                       |                              | с т<br>- 1           | 51              |
|        | 232-98C3LRU                   | VOICE INTERCEPT RUSSIAN ALC *                                                  | 118.00                                | : .c                         | 8.9                  | : :             |
|        | 232-9863LXX                   | EW/SIGINT VOICE INTERCEPT BTC   *                                              | 118.00                                | <b>2</b>                     | 6. H                 | 4]              |
|        | 2131-98.130                   | EWISIGINT NONCOM INTERCEPT ANALVST BIC                                         | 382.00                                | œ                            | มู                   | 17              |
|        | P-PCD-RE                      | BIC COMMON CORE (ELECTRONICS)                                                  | 187.00                                | OF:                          | 0.0                  | H1              |
|        | 233-98J10/20(RC)              | ELECT WARFARE/SIGNIT NON-COM COLLECTOR                                         | 194.00                                | טי                           | 0.0                  | 1               |
|        | 232-94C10/20(RC)              | ELECT WARFARE SIGNIT ANALVST **                                                | 159.00                                | ť                            | 0.0                  | ĩ               |
|        | 232 - F (F., )                | ELECT WE/SIGNIT NEW THG EURD RC **                                             | 81.00                                 | 0                            | 0.0                  | 12              |
|        | 102 ASJ56                     | DGTL CHVRTHG PROG GP MAINT (AN/TCA)                                            | 347.50                                | 4                            | 8 .                  | <u>า</u> :<br>บ |
|        | 102-4310/                     | IACI UN KEC SYS MAINT (AN/MLG-24)<br>DEMOTE CON BOUNT (ANGUNDER)               |                                       | 4 6                          | 8.7                  | Y e             |
|        | 102-ASTN4                     | DATA APA SVGTEM MATNI (MY/UKKGV)                                               |                                       | 1 +                          |                      | ti              |
|        | 102-A51C6                     | ELECT CH REC SYSTEM MAINT (AN/TLO-17)                                          | 195.00                                | : r                          | 1                    | f               |
|        | 102-AST04                     | ENVRMMATL COL SYBTEM MAINT (AN/GSR-4)                                          | 00.655                                | ىد                           | H.4                  | 12              |
|        | 102-F33                       | AUTO HE/DF OUTSTATION PROC UNIT                                                | 264.00                                | r                            | 5.4                  | Ŧ               |
|        | 102-F46                       | EW/INTCPT SYSTEM MAINT QUICK LOOK II                                           | 665.00                                | 4                            | 14.2                 | 62              |
|        | 102-F47                       | AH/HSG-103 TEAHPACK INTERNED                                                   | 569.75                                | 4                            | 13.2                 | D.E.            |
|        | 102-F48                       | TEAH PACK (AH/NISO-103) ORG MAINT THG                                          | 84.00                                 | ব -                          | ນ<br>ນ               | 2               |
|        |                               | AN/TCOLLIA UNG TAINTENANCE<br>AN/TCOLLIA TUTED DE 200 HAINTENANCE              |                                       | 4                            | 0 0<br>4             | li i            |
|        |                               | TIME STOUD SET MAINT (AU/CER-STA)                                              | 63.00<br>AA.00                        | rd                           |                      | 5 <b>4</b>      |
|        | 102-ASIM                      | GUARDRAIL V MAINTENANCE COURSE                                                 | 00.894                                | · cc                         | 0.8                  | , f             |
|        | 231-F7                        | ADVANCED IDENT TECH(AIT) ANALVST CHS                                           | 216.00                                | £                            | 8.8                  | Ŧ               |
|        | 231-ASIK9                     | EW/SIGINT INTERCEPT VHF/UNIT DFERATIONS                                        | 00.151                                | 75                           | 1<br>7               | 2               |
|        | 231-F12                       | AMY UNIG VOICE INTERCEPT-RU                                                    | 09.695                                | 10                           | у<br>У               | H.              |
|        | 231-F13                       | IVAL PURYDSE MISSION TRAINING (USH)                                            | 00.56                                 | 10                           | 0'i                  | 65              |
|        | 231-F14                       | ARHY UNIGUE VOICE INTERCEPT-GERNAN                                             | 195.10                                | 10                           | æ. %                 | 40              |
|        | 231-F15<br>231-F16            | AH/TSG-114 TRAILBLAZER UPERATOR CRS I<br>AH/TSG-114 TPATEDEASER DEFEATOP COS I |                                       | 4 4                          | 4 4<br>1 1           | 44              |
|        | 231-617(01)                   | ACHV UNITOUT VOLUE TUTERCEPT THE CONT                                          |                                       |                              |                      |                 |
|        | 231-F18(KP)                   | ANY UNIOUE VOICE INTERCEPT TRO (KP)                                            |                                       | 21                           |                      | 14              |
|        | 231-F19(LA)                   | ARHY UNIGUE VUICE INTERCEPT THG (LA)                                           | 166.30                                | 01                           | 1                    | - 1<br>- 4      |
|        | 231-F22 (CX)                  | ARRIV UNIOUE VUICE INTERCEPT THE (CX)                                          | 135.60                                | 01                           | T<br>L               | 4               |
|        | 232-53                        | ANNY UNIGUE ANALYGIS THE CRS (AREA 1/2)                                        | 2.74.50                               | 1.1                          | ג<br>ב               | 4 /             |
|        | 232 -F4                       | ARNY UNIQUE ANALYSIS TNG CRS (AREA 3/4)                                        | 274.SV                                | 0.1                          | 7.4                  | 44              |
|        |                               |                                                                                |                                       |                              |                      |                 |

Table 3-5 (continued)

# TRAINING COURSE DATA

SCHOOL: THTELLIGENCE LDCATION: FT. DEVENS

CAT FILE NAME: INTELDVI AS UF DATE: 1 JUN RA

|                              | -                       | :C )                            | π.                            | 4                                 | J.                                     | Q.                   |                           | Ŧ                           | 5.                              | 10                       | 11                                | ł                                   | N.T.                     | 14                                     | า<br>เ                        | £.                              |                                        |                               | 61                                     | รี เ                           | 1                                  | រូ<br>រ                         | 7. d                           | 53                                 | i f                                   | i.                                   | Ŧ                               | 6: Y                                 | P.                           | ₹                                    | r.<br>F                    | ž                                  | <b>4</b>                           | t<br>1                                                                  | 23         | 7                             | 0.7                                 | 40                                 | 4.]                                   | 1<br>4                                 | ¥.4                                  | 44                                  | 4                                    | <b>4</b>                             | 44                                                                                  | 7<br>7 |
|------------------------------|-------------------------|---------------------------------|-------------------------------|-----------------------------------|----------------------------------------|----------------------|---------------------------|-----------------------------|---------------------------------|--------------------------|-----------------------------------|-------------------------------------|--------------------------|----------------------------------------|-------------------------------|---------------------------------|----------------------------------------|-------------------------------|----------------------------------------|--------------------------------|------------------------------------|---------------------------------|--------------------------------|------------------------------------|---------------------------------------|--------------------------------------|---------------------------------|--------------------------------------|------------------------------|--------------------------------------|----------------------------|------------------------------------|------------------------------------|-------------------------------------------------------------------------|------------|-------------------------------|-------------------------------------|------------------------------------|---------------------------------------|----------------------------------------|--------------------------------------|-------------------------------------|--------------------------------------|--------------------------------------|-------------------------------------------------------------------------------------|--------|
| 6319-110<br>111-1116         | 4<br>37.                | H. 75                           | 17.6                          | 14.4                              | 0.0                                    | 0.0                  | R                         | 4.81                        | 12.0                            | י<br>ריג<br>ר            | 5.0                               | н.н                                 | 9.1                      | <del>6</del> .Н                        | 6.4                           | E S                             | มุ:<br>ถา:                             | 0.0                           | 0.0                                    | 0.0                            | 0,0                                | с (<br>ж.)                      | E                              |                                    | 6 L<br>6 L                            | 4                                    | .u.                             | 14.2                                 | 13.5                         | 1,1                                  | 4.0                        | 0.41                               | 4 . E                              |                                                                         | , a<br>; ; | ų n<br>e u                    | ; 0;<br>; 1                         | 9.5                                | ₹.<br>.v                              | 4. r                                   | 0. <u>x</u>                          | 1r.H                                | l'<br>T                              | Ŧ.ĭ                                  | 1                                                                                   | 5      |
| UI'T (1 <b>.A</b> 59<br>3126 | -                       | 1                               | 15                            | 71                                | 4<br>7                                 | 15                   | F1                        | £                           | ع                               | r                        | 10                                | 14                                  | ()<br>2                  | \$                                     |                               | • ٩                             | <b>60</b> :                            | <u>,</u>                      | n :                                    | ť.                             | -                                  | t •                             | 4 4                            | ⊦⊣                                 | c.c                                   | : 1 <u>1</u>                         | r.                              | 4                                    | 4                            | 4                                    | đ                          | 4                                  | <del>d</del> (                     | r 1                                                                     | : <u>1</u> | 12                            | 10                                  | 10                                 | 4                                     | 4                                      | 10                                   | וג                                  | 10                                   | 10                                   | - 1<br>- 1                                                                          | הנו    |
| LINE - TIME<br>ICH           |                         | 1883.50                         | 1272.50                       | 978.25                            | 536.00                                 | 09. EO               | 03.9509                   | 1960.00                     | 00.295                          | E78.00                   | 68.20                             | 166.50                              | 00.625                   | 118.00                                 | 118.00                        | 118.00                          | 382.00                                 | 00"/ BI                       | 154.00                                 | 00.421                         | B1.00                              | 04 / 10<br>000                  | 00.503<br>238 50               |                                    | 195.00                                | 00.955                               | 264.00                          | 665.00                               | 569.75                       | 84.00                                | 190.00                     | 53.262                             | 84.00                              | 498.00<br>215 AA                                                        |            | 09.984                        | 00.52                               | 195.10                             | 117.40                                | 122.15                                 | 152.50                               | 82.00                               | 166.30                               | 135.60                               | 274 50<br>5 5 5 5 5 5 5 5 5 5 5 5 5 5 5 5 5 5                                       |        |
| COURSE TITLE                 | FW/INTCPT SVSTEM BEPAID | EW/SIGINT EMITTER IDENT/LOCATNR | <b>EIGNAL SECURITY SP CR3</b> | EW/BIGINT NONCOM COLLECTOR BT/AIT | ELECT WARFARE/BIGNIT MORSE INTERCEPTUR | SIG SECURITY SPEC ** | EW/SIGINT MORSE COLLECTOR | EW/INTCPT SYSTEM REPAIR BTC | EW/SIGINT EMIT ID/LOCATOR BTC * | SIGHAL SECURITY SP BTC # | EW/BIGINT MORSE INTERCEPTOR BTC * | EW/SIGINT NON-MORSE INTERCEPT BTC * | EW/SIG TRAFFIC ANALVET # | EW/SIGINT VOICE INTCPT (GERMAN BTC), * | VOICE INTERCEPT RUSSIAN BTC + | EW/SIGINT VOICE INTERCEPT BTC # | EW/SIGINT MONCOM INTERCEPT ANALYST BIC | UIC CUMPUN CURE (ELECTRUNICE) | ELECT WARFARE/SIGNIT NON-COM CULLECTUR | ELECT WARFAKE/SIGNI ANALYSI #* | ELECT WEVSIGNIT MEN THG EURO RC ** | TART ON DET FUR MATTE AN MA CAN | PERITE COULSVS MATHT (ANVINGE) | DATA AFP SVGTEM MAINT (AN /CGP_76) | ELECT CH REC SYSTEM MAINT (AN/TLO-17) | ENVRMUTL COL SYSTEN MAINT (AN/GSR-4) | AUTD HF/DF DUTSTATION PROC UNIT | EW/INTCPT SYSTEM MAINT QUICK LOOK II | AN/MSG-103 TEANPACK INTERNED | TEAM PACK (AM/MBG-103) DRG MAINT TNG | AN/TSG-114 DRG MAINTEHANCE | AN/TOG-114 INTER DB/GB MAINTENANCE | IIME BIGHAL SEI MAINI (AN/GSG~53A) | GURINIALL V MAINIEMANCE GUURDE<br>Anvangen thenit terhiatti analvet (de |            | ARMY UNITO VOICE INTERCEPT-RU | DUAL PURPOSE MISSICH TRAINING (05H) | ARHY UNIGUE VOICE INTERCEPT-GERMAN | AH/TCO-114 TRAILDLAZER OPERATON CPS I | AN/TUG-114 TRAILDLAZER OPERATOR CRS II | ARMY UNIGUE VUICE INTERCEPT TNG (CM) | ARMY UNIGUE VOICE INTERCENT TRG(KP) | ARHV UNIGUE VUICE INTERCEPT THG (LA) | ARTY UNIGUE VUICE INTERCENT THG (CX) | ARMY UNIGUE ANALYGIG ING CRS (AREA 1/2)<br>ARMY IBJIRIE ANALYGIG ING CRS (AREA 3/4) |        |
| CDURSE 140                   | 01855-901               | 01020-165                       | 231-05610                     | 233-98.110                        | 231-05H10/20(RC)                       | 231-05610/20(RC)     | 231-05H10                 | 1 06-33330                  | 05020-162                       | 231-05630                | 02H30-162                         | 231-05K30                           | 232-98C30                | 232-9863LGM                            | 232-94G3LRU                   | 232-986. LXX                    | 233-98.130                             |                               | 233-98J10/20(RC)                       |                                | 232-F (KC)<br>                     | 105-A5125                       | 102-4310/                      | 102-ASTD4                          | 102-ASIC6                             | 102-ASIG4                            | 102-F33                         | 102-F46                              | 102-F47                      | 102-548                              | 102-F49 ·                  | 102-F50                            |                                    | 102-127 INTER-201                                                       | Parks      | E31-F12                       | 231-F13                             | 231-F14                            | 231 - F15                             | 231-F16                                | 231-F17(CH)                          | 231-F18(KP)                         | 23(-F19(LA)                          |                                      | 2/32 - F 3<br>5/22 - E 4                                                            |        |
| CSE<br>TVPE                  | 06                      | 06                              | 06                            | 06                                | 06                                     | 06                   | 063P                      | 07                          | 07                              | 07                       | 07                                | 07                                  | 07                       | 07                                     | 20                            | 10                              | 5                                      |                               |                                        |                                | 100                                |                                 |                                |                                    | 80                                    | 80                                   | 80                              | 80                                   | 80                           | 08                                   | 80                         | 80                                 | 500                                |                                                                         | 80         | 80                            | 80                                  | 90                                 | 80                                    | 8 <b>0</b>                             | 98                                   | 80                                  | 80                                   | RC C                                 | 90                                                                                  |        |

from the program of instruction for that course. An example output from the ATRM system is displayed in Table 3-5. Second, the class size and nonacademic hours for the reference course is reviewed and modified to reflect the differences in content and method between the reference course and the new course.

### 3.5.4 Determination of Number of Norm Graduates for Reference Course

The number of norm graduates for an existing course can be obtained directly from the Cost Analysis Program which is available from the Resource and Economic Analyses, OPC ATRR-R in the DCS Resource Management-ATCM at TRADOC headquarters. Example output from this program is provided in Table 3-1.

### 3.5.5 Determination of Instructor Contact Hours for Reference Course

The total number of instructor contact hours for the reference course can be obtained directly from Manpower Staffing System maintained by the Resource and Cost Analysis OPC, ATRM-R in the DCS Resource Management - ATRM at TRADOC headquarters (see Table 3-5).

3.5.6 Determination of Course Length for Reference Course

Course length for an existing course is available from a variety of sources including the POI for the course and the Cost Analysis Program (see Table 3-1 for example output).

| 8(S. AIRH-)59(R1)<br>4.0 veeks)                       | 17.0 NORM GRAD)<br>Pa fuma               |                |                                         |          | -                            |                  |             |                   | • |                                                                    |                    |                      |   |                   |                 | 60                           | 09                                                                            |                              |                      |                |                                                      | 09                      |
|-------------------------------------------------------|------------------------------------------|----------------|-----------------------------------------|----------|------------------------------|------------------|-------------|-------------------|---|--------------------------------------------------------------------|--------------------|----------------------|---|-------------------|-----------------|------------------------------|-------------------------------------------------------------------------------|------------------------------|----------------------|----------------|------------------------------------------------------|-------------------------|
| <b>e</b> _                                            | HEA .                                    |                | 3,651                                   | 579      |                              |                  |             |                   |   | 1,290                                                              |                    | 5,520                | • | 509               |                 | 180                          | 391                                                                           |                              |                      |                | 3,469                                                | 3,685                   |
| (FY 82 \$)<br>[-Arms                                  | QNA                                      |                | 130                                     | 282      | 1-44                         |                  |             | -                 |   | 6 <b>8</b> 2 3                                                     | 510                | 919                  |   | 1,075             |                 | 221                          | 2,231                                                                         | 8,202                        |                      |                | <b>294</b><br>126                                    | 1,055                   |
| FY 1980 COST PER GRADUATE<br>Se title basic NCO/COMBA | RSE NUMAER/MOS 620A-BL]\$\$<br>ECT COSTS | DIRECT MISSION | A. INSTRUCTIONAL DEPT<br>B. FLYING HOUR | C. 0THER | D. SUBTOTAL<br>TROOP SUPPORT | A: PB<br>B: P2/3 | NO 11 27589 | E EQUIP ITEM DEPR |   | A DEFICER ( )<br>B. ENLISTED (E+5 ) ( )<br>RAVEL PAT TO COURSE ) ( | PER DIEM AT COURSE | . TOTAL DIRECT COSTS |   | - BASE OPERATIONS | . SUPPORT COSTS | A. TRAINING AIDS<br>C. OTHER | <ul> <li>FOTAL INDIRECT COSTS</li> <li>TOTAL DIRECT &amp; INDIRECT</li> </ul> | . TOTAL COST PER GRADUATE \$ | KED & VARIABLE COSTS | DIBELT MISSION | A. FIXED<br>B. VARIABLE<br>. TOTAL DIRECT & INDIRECT | A, FIXED<br>B. VARIARIF |

### 3.5.7 Determination of Student/Instructor Ratios

Table 3-f displays the common instructional methods used in institutional Army training courses and the student/ instructor ratios which are specified for these methods in TRADOC Cir 351-12, Format for Program of Instruction. As Table 3-6 indicates, student/instructor ratios for some methods are determined by an appraisal at the local school. During this step, student/instructor ratios for the methods without standardized ratios must be determined. (Student/ Instructor ratios for the other methods are built into the program.) To determine student/instructor ratios for these methods, comparable existing courses at the school where the new course will be taught should be identified and the ratios used in these courses should then be used for the new Of course, if the local school has its own course. standardized ratios for these methods, these ratios should be used.

### 3.6 COPY SDT DATA TO VISICALC INPUT FILES

To copy the SDT data to VISICALC input files, you must (1) enter the applications mode of the SDT and (2) apply the RCET applications software. More details on these two procedures are provided in the steps which follow.

### 3.6.1 Enter Applications Mode of SDT

To enter the applications mode of the SDT, you must perform actions in four SDT frames or menus.

Action 1: Introductory Frame (SDT-1)

This frame introduces you to the SDT. Move the cursor to Continue with Program and hit RETURN.

### TABLE 3--5METHODS OF INSTRUCTION AND ASSOCIATEDSTUDENT/INSTRUCTOR RATIOS

| AT<br>C<br>CAI<br>CS<br>D<br>DF<br>E1<br>E2<br>E3 | Audio Tape<br>Conference/Lecture<br>Computer Assisted Instruction<br>Case Study<br>Demonstration<br>Dual Flight Hours (Only Aviator Courses)<br>Hardware Performance Examination<br>Nonhardware Performance Examination<br>Nonhardware Performance Examination | 20:1<br>1 per<br>20:1<br>20:1<br>20:1<br>20:1<br>6:1<br>6:1<br>1 per | class     |
|---------------------------------------------------|----------------------------------------------------------------------------------------------------|----------------------------------------------------------------------|-----------|
| EL                                                | Elective (In-House Only, Except for                                                                                                    | -                                                                    | -1        |
| F                                                 | Film                                                                                                    | 1 per                                                                | class     |
|                                                   | Cuest Speaker                                                                                                    | 1 per                                                                | Class     |
|                                                   | Judepondont Study                                                                                                    | 1 per                                                                | Class     |
| NCI                                               | Non-contact Instruction with an                                                                                                    | Local                                                                | Appraisal |
| iii ci                                            | The for Augilabio in Classes                                                                                                    |                                                                      |           |
| NC 2                                              | Non-contract Inclusion without an                                                                                                    | -                                                                    |           |
| NC2                                               | Instructor Available                                                                                                    | -                                                                    |           |
| PEL                                               | Hardware Oriented (Sands-On) Practical                                                                                                    |                                                                      |           |
| ריים                                              | Application                                                                                                    | 6:1                                                                  |           |
| F <b>G</b> Z                                      | Raidware Oriented (Bon-Classroom)                                                                                                    |                                                                      |           |
| כתה                                               | Classical Application                                                                                                    | 6:1                                                                  |           |
| PES<br>DT                                         | Classroom Prestical Application                                                                                                    | 20:1                                                                 | •         |
| P1                                                | Programmed Instruction (Using Pro-                                                                                                    |                                                                      |           |
| DM                                                | granmed Tex:)                                                                                                    | 20:1                                                                 |           |
|                                                   | Pagaalan Gua Gaa                                                                                                    | 20:1                                                                 |           |
|                                                   | nesseler due see                                                                                                    | 20:1                                                                 |           |
| 5                                                 | Seminar                                                                                                    | 20:1                                                                 |           |
| SF<br>CT                                          | Solo Flight Fours (Only Aviator Courses)                                                                                                    | -                                                                    |           |
| 51<br>51                                          | Simulation Instructic                                                                                                    | Local                                                                | Appraisal |
| SP<br>Cm                                          | Sell-Paced Instructio                                                                                                    | 20:1                                                                 |           |
|                                                   | Silde Tape                                                                                                    | 20:1                                                                 | - ·       |
|                                                   | Television<br>Television                                                                                                    | 1 per                                                                | class     |
| MCT .                                             | Instructor Lea work Group                                                                                                    | Local                                                                | Appraisal |
| WCZ                                               | Student Lea work Group                                                                                                    | Local                                                                | Appraisal |

ources:

### TRADOC Cir 351-12 Format for Programs of Instruction

BEST AVAILABLE COPY

Action 2: Select System (SDT-2)

If your data base is configured with more than 1 system, a menu will appear on the screen asking you to select the system to be examined. Move the cursor to the system you want to work with and hit <u>RETURN</u>. (See the <u>SDT User's Guide</u> for instructions on setting up an SDT data base for your weapon system.)

Action 3: Examine System Description (SDT-3)

A description of the data base you selected will appear on the screen. Read the description, then move the cursor to <u>Continue</u> and hit <u>RETURN</u>.

Action 4: Select SDT Mode of Operation (SDT-4)

A menu will appear on the screen asking you to select one of the seven SDT modes of operation. Move the cursor to Applications and hit RETURN.

Action 5: Select RCET (AP-1)

A menu will appear on the screen asking you to select which applications program you would like to apply. Move the cursor to <u>Resource and Cost Estimation Program</u> and hit RETURN.

3.6.2 Apply RCET Applications Software

Copying SDT data to a VISICALC input file requires actions on four RCET menus or frames. An overview of the logic among the RCET applications software is contained in Appendix B.

Action 1: Select Option (RC-1)

A menu will appear on the screen asking you to select from two options for either (1) copying data to VISICALC input file, or (2) copying VISICALC results to SDT (see Figure 3-2). Move the cursor to <u>Copy Resource and Cost Data to</u> VISICALC Input File and hit RETURN.

Action 2: Select Reference Course (RC-2)

A menu will appear on the screen asking you to select a reference course (see figure 3-3). Move the cursor to the desired course and hit <u>RETURN</u>. If all of the courses cannot fit on the screen at once, the word <u>more</u> will be listed on the bottom of the screen. To view the additional courses, scroll the screen up by hitting the down arrow key. You can scroll down by hitting the up arrow key.

Action 3: Select New Course (RC-3)

A menu will appear on the screen asking you to select a new course (see Figure 3-4). Move the cursor to the desired course and hit <u>RETURN</u>. If all of the courses cannot fit on the screen at once the word <u>more</u> will be listed on the bottom of the screen. To view these additional courses, scroll the screen up by hitting the down arrow key. You can scroll down by hitting the up arrow key.

SELECT OPTION

- TERMINATE SESSION
- RETURN TO SDT
- ANOTHER APPLICATIONS PROGRAM
- COPY RESOURCE AND COST DATA TO VISICALC INPUT FILE
- COPY VISICALC RESULTS TO SDT

Figure 3-2. Select Option (RC-1).

### 3-21

### SELECT REFERENCE COURSE

ABORT

- COURSE X
- COURSE Y
- COURSE Z
- COURSE A

COURSE B

Figure 3-3. Select Reference Course (RC-3).

### REFERENCE COURSE

SELECT NEW COURSE

- COURSE X
- COURSE Y
- COURSE Z
- COURSE A
- COURSE B

State Constanting

- ABORT
- COURSE X
- COURSE Y
- COURSE A
- COURSE B

TRANSFERRING DATA TO VISICALC

Figure 3-4. Select New Course (RC-3).

Serve 1

Action 4: Completed Copy (RC-3)

At this point, the program will copy cost data from the reference course and QPOI data (methods and contact hours) from the new course to VISICALC input files. When these files have been completely copied, the message listed in Figure 3-5 should appear on the screen. However, if there is cost data missing for the reference course, you will get the message listed in Figure 3-6, before the copy complete message and if there is QPOI data missing for the new course, you will get the message listed in Figure 3-7 before the copy complete message. If you have data missing, you should either, (1) terminate your session or (2) return to the Select Applications Program menu where you can exit back to the SDT and examine and/or analyze the data for the courses.

Once you obtain the message listed in Figure 3-5 indicating that you have successfully created the VISICALC input files, you must remove the SDT Boot Diskette and insert the VISICALC Loader Diskette and Program Diskette. More details for using the VISICALC software are provided in the next section.

### 3.7 LOAD WORKSHEET AND VISICALC INPUT FILES

To load the RCET worksheet and input files generated by the SDT into VISICALC you must (1) insert the VISICALC diskettes, (2) load the RCET worksheet into memory, and (3) load the reference course cost and new course methods and contact hour files into memory. More details at these three steps are provided in the sections which follow.

DATA SUCCESSFULLY COPIED TO VISICALC FILES. REMOVE SDT BOOT DISKETTE FROM BUILT-IN DRIVE AND INSERT VISICALC LOADER DISKETTE. CONSULT <u>RESOURCE</u> AND COST ESTIMATION TECHNIQUE USER'S GUIDE FOR FURTHER DIRECTIONS.

PRESS RETURN TO CONTINUE.

Figure 3-5. Completed Copy to VISICALC (RC-5).

SOME DATA MISSING FROM REFERENCE COURSE.

DATA SUCCESSFULLY COPIED TO VISICALC FILES. REMOVE SDT BOOK DISKETTE FROM BUILT-IN DRIVE AND INSERT VISICALC LOADER DISKETTE 1. CONSULT RESOURCE AND COST ESTIMATION TECHNIQUE USER'S GUIDE FOR FURTHER DIRECTIONS.

PRESS RETURN TO CONTINUE.

Figure 3-6. Missing Data On Reference Course Costs (RC-7).

1.1

NO METHOD HOURS IN SDT FILE FOR SELECTED NEW COURSE.

DATA SUCCESSFULLY COPIED TO VISICALC FILES. REMOVE SDT BOOT DISKETTE FROM BUILT-IN DRIVE AND INSERT VISICALC LOADER DISKETTE 1. CONSULT RESOURCE AND COST ESTIMATION TECHNIQUE USER'S GUIDE FOR FURTHER DIRECTIONS.

PRESS RETURN TO CONTINUE.

Figure 3-7. Missing Data On New Course Methods (RC-6).

### 3.7.1 Inserting VISICALC Diskettes

To insert the diskettes needed to run the RCET worksheet in the VISICALC, you must perform the following:

- o Turn the computer off.
- Load the VISICALC Loader Diskette into your builtin disk drive.
- Load the VISICALC Program Diskette into your external disk drive.
- o Turn the computer on. At this point, the VISICALC copyright information should appear on the screen indicating that you have successfully entered the VISICALC program software.

### 3.7.2 Load RCET Worksheet

To load the RCET worksheet, you must perform the following:

- o Remove the VISICALC Loader Diskette from the built-in drive and insert the RCET worksheet diskette.
- o Hit the following keys:
  - /
  - S
  - L
    - ---
    - Return

At this point, the upper left hand portion of the RCET worksheet should appear on your screen.

### 3.7.3 Load Input Files

To load the files containing information on the reference course costs, new course methods, and contact hours you must do the following:

- While holding the <u>CONTROL</u> key down, press the <u>K</u> key,
- o Then, hit the L key.

At this point, the input files will be loaded from your PROFILE into the VISICALC program. It will take 10 to 50 seconds for this loading to be completed. When the loading is complete, the cursor (or highlighted area) will be highlighting the first data element in the student/instructor ratio column which requires input. These data elements will be indicated by an underline (See Figure 3-8).

### 3.8 INPUT SELECTED RESOURCE DATA

Before calculating course costs and number of instructors you must enter data on (1) student instructor ratios for those methods which do not have a standard student/ instructor ratio, and (2) additional resource data on number of graduates required per year for the new course, the Figure 3-8. RCET Worksheet

.

| METHOD NAME                             | TOTAL HRS   | 5 TUDEN | VT/INSTR RATID |
|-----------------------------------------|-------------|---------|----------------|
| Audio Tape                              | 0           |         | 20             |
| Conference/Lecture                      | 0           | ·       | NIA            |
| Cumputer Assisted Instruction           | 0           |         | 50             |
| Case Study                              | •           |         | 20             |
| Demostration .                          | 0           |         | 20             |
| Dual Flight Hours                       | 0           |         | NIA            |
| Hardware Performance Examination        | •           | -       | ¢              |
| Nonhardware Performance Examination     | 0           |         | 4              |
| Nunhardware Performance Examination     | 0           |         | N/A            |
| Elective                                |             |         | NIA            |
| Film                                    |             |         | N/A            |
| Guest Speaker .                         | •<br>•      | •.      | N/A            |
| Independent Study                       | 0           | • -     | -              |
| Non-contact w/ Instructor in Classroom  | 0           | •       | N/A            |
| Non-contact w/o Instructor Available    | 0           | •       | N/A            |
| Hardware Oriented Practical Application | 0           |         | 4              |
| Non-hardware Practical Application      |             |         | 4              |
| Classroom Practical Application         | 0           | -       | 20             |
| Programmed Instruction (using text)     |             |         | 50             |
| Printed Materials                       | •           |         | 50             |
| Besseler Cue See                        | 0           |         | . 20           |
| Senicar                                 | <b>o</b>    | •       | 50             |
| Salv Flight Hours                       | 0           |         | NIA            |
| Simulation Instruction                  | 0<br>-<br>- |         |                |
| Self-Paced Instruction                  | 0           | · .     | 20             |
| Slide Tape                              | 0           |         | 20             |
| Televisian                              |             |         | NIA            |
| Instructor Led Work Group               | •<br>·      |         |                |
|                                         |             |         |                |

here is a strate for

## Figure 3-8. (continued)

RESOURCE PARAMETERS SECTION

| :<br>.PARAMETLR NAME                                              | PROPOSED COUNSE | RELEREE COUN |
|-------------------------------------------------------------------|-----------------|--------------|
|                                                                   |                 | •            |
| lnumber of grads required                                         |                 |              |
| texpected course artrition.                                       |                 | -            |
| l<br>Inumber of Norm graduates                                    |                 |              |
| יווופירטרנטר כמאימכי (הטערפ אכו<br>נוופירטרנטר כמאימכי (הטערפ אכו | افتكل           |              |
| icourse frequency                                                 |                 |              |
| i<br>iruurae ienyuli (in days)                                    |                 |              |
| ו<br>ורלמטט טעגט                                                  |                 | -            |
| inumber of instructors                                            |                 |              |
|                                                                   |                 |              |

- Alexandre Street for se

Figure 3-8. (continued)

| אויז דארוארון רינטאיד איאבאטאוובען           | UMA              | MPA                   | PA          | FHMA                       |
|----------------------------------------------|------------------|-----------------------|-------------|----------------------------|
|                                              | 7<br>8           | 1                     | ł           |                            |
| IDIRECT MISSION                              |                  |                       |             |                            |
| I INSTRUCTIONAL DEPARTMENT                   |                  |                       |             |                            |
| I FLVING NOUR                                |                  |                       |             |                            |
| I OTIER                                      |                  | 1<br>6<br>1<br>1<br>1 |             |                            |
| t SUBTUTAL .                                 |                  | :                     |             |                            |
| I FROOF SUFFORT                              |                  |                       |             |                            |
| 0.1 1                                        |                  |                       |             |                            |
| E/7d 1                                       |                  |                       |             |                            |
| IAMMUNITION                                  |                  |                       | 1<br>1<br>1 |                            |
| IEQUIPHENT ITEM DEPRECIATION                 |                  |                       |             |                            |
| I<br>ISIUDENI PAY ANU ALLOWANCES             |                  |                       |             | • .                        |
| 1 OFI ICER                                   |                  | 1<br>7<br>7<br>1<br>1 |             |                            |
| I ENLISTED                                   |                  |                       |             |                            |
| TTRAVEL PAY TO COURSE                        | 1<br>1<br>1<br>5 |                       |             |                            |
| I<br>IPER UTEN AT COURSE                     |                  |                       |             |                            |
| 1101AL DIRECT COSTS                          |                  |                       |             |                            |
| I<br>18451. OPLHATIONS                       |                  |                       |             |                            |
| ISUPPURI COSTS<br>I Ikmining Aids<br>I Dihek |                  |                       |             | 1<br>1<br>1<br>1<br>1<br>1 |
| TOTAL INDIRECT COSTS                         |                  |                       |             |                            |
| INIAL DIACCT AND INDIRECT                    |                  |                       |             |                            |
| LUTAL CUST PER GRADUATE                      |                  |                       |             |                            |
| INTRECT NUSSION                              |                  |                       |             |                            |
| : 11XED                                      | •                | 1 5 5 5 1 2           |             |                            |
| I VARIABLE                                   |                  | 1<br>5<br>1<br>1<br>1 |             |                            |
| TUTAL DINECT AND INDIRECT                    |                  |                       |             |                            |
| 1 []XLU                                      |                  |                       |             |                            |
|                                              |                  |                       |             |                            |

•

- - E

Figure 3-8. (continued)

|                                                                    | OHA | MPA   | A d | FHMA |
|--------------------------------------------------------------------|-----|-------|-----|------|
| DIRECT MISSION<br>INSTRUCTIONAL DEPARTMENT<br>FLYING HOUR<br>OTHER |     |       | -   |      |
| SUBICIAL<br>TROOP SUPPORT<br>P2/3                                  |     |       |     |      |
| ANHUNITION                                                         | •   |       |     | _    |
| EQUIPHENT ITEM DEPRECIATION                                        |     |       | -   | •    |
| STUDENT PAY AND ALLOWANCES<br>Officer<br>Enlisted                  |     |       |     | •    |
| TRAVEL PAY TO COURSE                                               |     |       |     |      |
| PER DIEM AT COURSE                                                 |     |       |     |      |
| TOTAL DIRECT COSTS                                                 |     |       |     |      |
| BASE OPERATIONS                                                    |     |       |     |      |
| SUPPORT COSTS<br>Training Aids<br>Other                            |     |       |     |      |
| TOTAL INDIRECT COSTS                                               | •   |       |     |      |
| TOTAL DIRECT AND INDIRECT                                          |     |       |     |      |
| TOTAL COST PER GRADUATE                                            |     | -<br> |     |      |

expected attrition rate for the new course, the class size for the new course, the number of norm graduates per year for the most recent year of the new reference course, the total number of instructor contact hours for the most recent year of the reference course, and the course length for the reference course. This information should have been generated by the procedures described in Section 3.5 and should have been documented in the worksheet listed in Table 3-4. During this procedure, you should be simply entering this data into VISICALC. More details on entering these two sets of data are provided in the sections which follow.

### 3.8.1 Enter Student/Instructor Ratios

Student/Instructor ratios must be entered for those methods which do not have standard student instructor ratios. These methods will be indicated by an underline \_\_\_\_\_ in the student/instructor ratio column in the worksheet (see Figure 3-8).

To enter these ratios, move the cursor to the appropriate row in the student/instructor ratio column, enter the student/instructor ratio, and hit the <u>Return</u> key. You can move the cursor in VISICALC by hitting the up, down, left and right arrow keys. You should enter ratios for <u>all</u> methods which have an underlined space in the student/ instructor ratio column. Even if the course you are estimating does not use a method, you must still enter a student/instructor ratio for that method. In the latter case, you should enter a ratio of one. (The program will later ignore this method. This avoids an error caused by division by zero later in the program.)

If you make a mistake and you notice it before hitting the Return key you can correct it by hitting the <u>Escape</u> key and then typing in the corrected number. If you make a mistake and you notice it after hitting Return, you can correct it by moving the cursor back to the item and retyping in your answer.

### 3.8.2 Enter Other Resource Data

To enter the remaining resource data you must move to the Resource Parameters section of the worksheet. To do this, hit the right and up arrow keys until you reach this section. Then enter the remaining resource data in the spaces provided on the RCET worksheet. This information should be obtained directly from the input data worksheet listed in Table 3-4. For the item requiring information on the number of graduates required in the new course enter the steady state number. You will have an opportunity to examine the impacts of phased requirements in the sensitivity analyses described in Section 3.10. The attrition rate you enter must be a decimal number between .00 and .99. You must enter the decimal point and at least one but no more than two digits. At this point, the program has all of the information needed to calculate numbers of instructors and course costs. It will estimate these numbers as soon as you have entered the last resource data The cursor will disappear from the screen while element. the VISICALC program is computing.

### 3.9 EXAMINE RESULTS

The estimate of instructor requirements for the new course will be listed in the Resource Parameter section of the worksheet (see figure 3-8). Course costs will be listed in the New Course Spreadsheet section of the worksheet (see figure 3-8). To get to the latter section, hit the right arrow key.

### 3.10 CONDUCT SENSITIVITY ANALYSIS

One of the most powerful features of VISICALC is the ease with which it can be used to conduct sensitivity analyses. More specifically, using VISICALC you quickly change a number of parameters or input values and immediately observe the impact of the changes.

In RCET, there are two major variables which can be used to assess the overall results of the RCET analyses: (1) number of instructors and (2) total cost per graduate (see figure 3-8). The RCET worksheet has built-in commands which will allow you to fix these two variables in a permanent "window" at the bottom of your screen. This window will remain in place while you move about the worksheet and change any of the other values on the worksheet. Using this window, you can instantly see the impact that changes will have on these two key variables.<sup>1</sup> To create the window, you must:

o While holding the <u>CONTROL</u> key down, press the <u>K</u> key

<sup>1</sup>Because of a flaw in the VISICALC program logic, it may be necessary to enter the data element to be changed twice before the impact will be assessed. You should thoroughly examine the VISICALC manual before conducting sensitivity analyses.

-----

o Then, hit the A key.

To remove the window, you must:

- o Hit/,
- o Hit W,
- o Hitl(one)

One set of impacts that you will definitely want to assess is the impact of the phased student input requirements. Other likely areas for impact or sensitivity analyses are changes to the student/instructor ratios, number of instructors, and reference course costs. A worksheet for documenting the results of the sensitivity analyses is listed in Table 3-6.

It should be noted that there are many additional things you can do with the VISICALC program. (For example, create new algorithms, modify existing RCET algorithms). You should consult the VISICALC User's Guide to learn more about these features.

### 3.11 COPY RESULTS TO VISICALC OUTPUT FILE

Once you have completed your analysis, you should copy the costs which were estimated for the new course back into the SDT. To do this, you must first copy these costs into a permanent file on your PROFILE disc.

in vere fo

Table 3-7. Worksheet for Documenting Sensitivity Analyses (RCSEN).

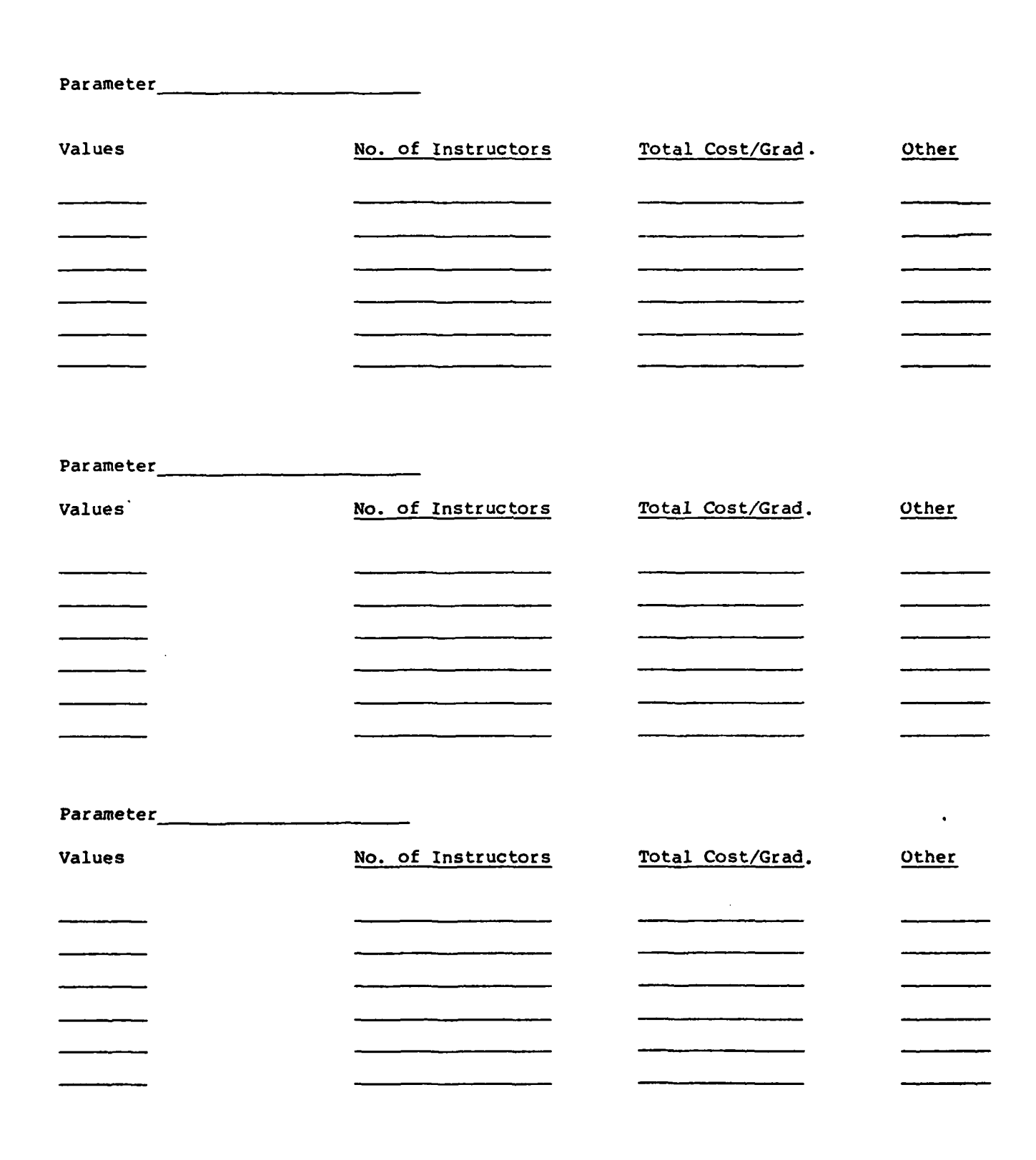

i.

3~38

The second for the second the second second se

This can be accomplished by:

- o Hitting the CONTROL key, and
- o At the same time, hitting the K key
- o Then, hitting the <u>S</u> key.

To complete the transfer of the course to the SDT, you must exit the VISICALC program and enter the SDT. To exit the VISICALC programs, remove the RCET Worksheet and VISICALC program diskette from the disk drives and put the SDT Boot Diskette into the built-in drive.

### 3.12 READ RESULTS INTO SDT

To read the new course costs generated by the VISICALC software back into the SDT, you must (1) enter the applications mode of the SDT and (2) apply RCET applications software. More details on these two procedures are provided in the sections which follow.

3.12.1 Enter Applications Mode of SDT

Procedures for entering the applications mode of the SDT are described in Section 3.6.1.

Ale and the to be an

### 3.12.2 Apply RCET Software

To copy the new course costs generated by VISICALC back into the SDT you must perform actions on two frames or menus.

Action 1: Select Option (RC-1)

A menu will appear on the screen asking you to select from two options for either (1) copying data to a VISICALC input file or (2) copying VISICALC results to SDT (see figure 3-2). Move the cursor to <u>Copy VISICALC Results to SDT</u> and hit RETURN.

Action 2: Copy Complete (RC-4)

At this point, cost data for the new course should be copied to the SDT. When the data has been completely copied, you should get the message listed in Figure 3-9.

DATA SUCCESSFULLY COPIED FROM VISICALC FILES TO SDT DATA BASE FOR COURSE: XXXX

i

Figure 3-9. Completed Copy From VISICALC (RC-5).

į,

ALL MAN ANTAL SALES

### APPENDIX A Technical Description of RCET Algorithms

A.1 ALGORITHMS FOR RETURNING COURSE COSTS

The algorithms for determining course costs are listed in Table A-1.

A.2 ALGORITHM FOR DETERMINING NUMBER OF INSTRUCTORS

The number of instructors is determined using the algorithm listed in Table A-2. The algorithm is derived from the procedures listed in the <u>Staffing Guide for U.S. Army</u> Service Schools (DA Pam 570-558).

.... Harris Dock Same

Table A-1. Algorithms for Determining Course Costs.

## A.1 Resource Parameters

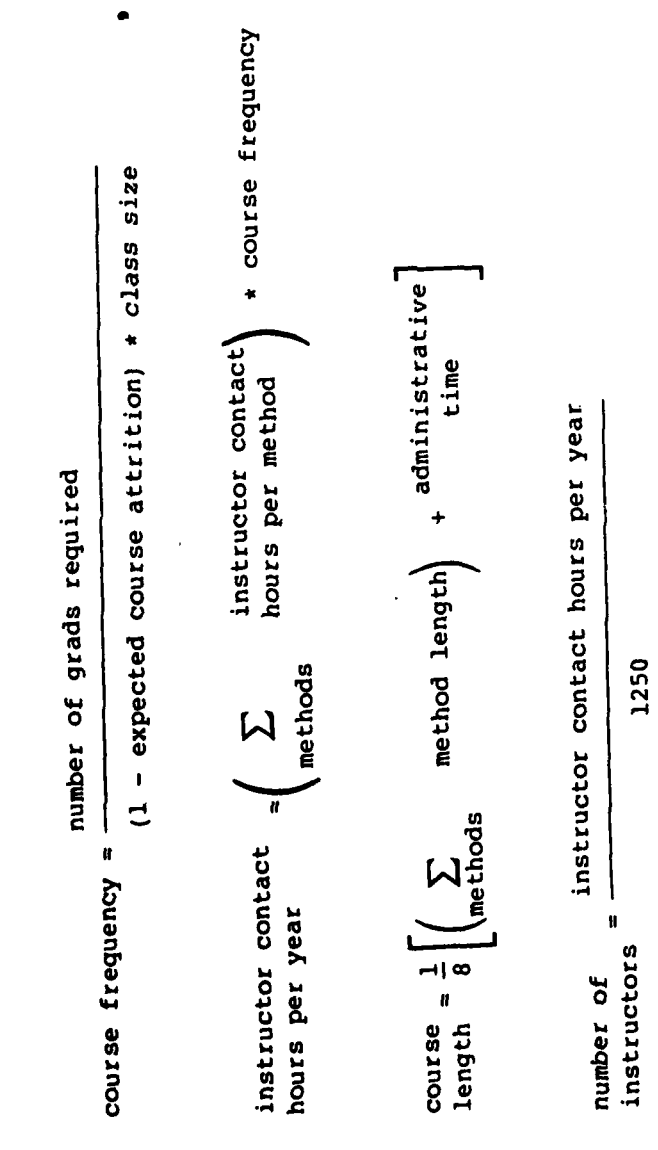

. Ale and the see

i

Table A-1 (continued)

# A.2 Proposed Course Cost Components

| <pre>* reference direct reference number<br/>mission fixed (OMA) of norm grads</pre> | <ul> <li>reference direct number of grads</li> <li>mission variable (OMA) required</li> </ul> | <pre>* reference direct reference number * mission variable (OMA) of norm grads ich per</pre> | reference direct number of grads reference |
|--------------------------------------------------------------------------------------|-----------------------------------------------------------------------------------------------|-----------------------------------------------------------------------------------------------|--------------------------------------------|
| [reference instructional<br>department (OMA)                                         | reference direct<br>mission fixed (OMA)                                                       | reference instructional<br>department (OMA)                                                   | reference direct                           |
| 2.1 instructiona.                                                                    | (OMA)                                                                                         |                                                                                               |                                            |

A.2.2 flying hour reference flying hour (OMA) \* course length (OMA)

reference course length

computed similary: flying hour (MPA) troop support P8 (OMA), (MPA), (PA) troop support P2/3 (OMA), (MPA), (PA) ammunition (PA) equipment item depreciation (PA) student pay and allowances, officer (MPA) student pay and allowances, enlisted (MPA)

per diem at course (OMA)

A-3

Ale course Stelle 15

### Table A-1 (continued)

A.2.3 Direct mission instructional flying hour other subtotal (OMA) department (OMA) (OMA) (OMA)

computed similarly: direct mission subtotal (MPA)

A.2.4 travel pay to reference travel course (OMA) pay to course (OMA)

computed similarly: travel pay to course (MPA)

A-4

... Maren with

total direct direct mission troop support troop support travel pay to per diem at costs (OMA) subtotal (OMA) P8 (OMA) P2/3 (OMA) course (OMA) course (OMA) A.2.5

total direct direct mission troop support troop support student pay and costs (MPA) = subtotal (MPA) + P8 (MPA) + P2/3 (MPA) + allowances officer (MPA) A.2.6

tudent pay and allowances travel pay to
 enlisted (MPA)
 course (MPA)

Table A-l (continued)

Ì

And the second second sec

A.2.7 total direct troop support troop support ammunition equipant item costs (PA) P2/3 (PA) (PA) (PA) costs (PA)

|                                                            | •                                                             | our se<br>ength                                          | eference<br>ourse<br>ength                                    |
|------------------------------------------------------------|---------------------------------------------------------------|----------------------------------------------------------|---------------------------------------------------------------|
| reference<br>number of<br>norm grads                       | number of<br>grads<br>required                                | reference<br>number of 6<br>norm grads ]                 | number of r<br>grads c<br>required 1                          |
| ect<br>(OMA)                                               | ect reference direct<br>(OMA) - mission variable<br>(OMA)     | ble                                                      | ect reference direct<br>(OMA) - mission variable<br>(OMA)     |
| reference dire<br>mission fixed                            | reference dir<br>mission fixed                                | reference dire<br>mission varial<br>(OMA)                | reference dire<br>mission fixed                               |
| reference total<br>direct and<br>indirect fixed -<br>(OMA) | reference total<br>+ direct and<br>indirect<br>variable (OMA) | reference total<br>direct and<br>indirect fixed<br>(OMA) | reference total<br>+ direct and<br>indirect<br>variable (OMA) |
| reference base (<br>operations (OMA)                       | reference total<br>direct and<br>indirect fixed<br>(OMA)      | reference base<br>operations (OMA)                       | reference total<br>direct and<br>indirect fixed<br>(OMA)      |
| base operations _                                          | (CHA)                                                         |                                                          | • -                                                           |
| A.2.8                                                      |                                                               | <b>A-</b> 5                                              |                                                               |

----

computed similarly: base operations (MPA)
support costs, training aids (OMA), (MPA)
support costs, other (OMA), (MPA)

\* reference number of norm grads
number of grads required support costs, reference support
other (FHMA) costs, other (FHMA) A.2.9

### Table A-1 (continued)

total indirect base operations support costs, support costs, costs, A.2.10

computed similarly: total indirect costs (MPA)

- A.2.11 total indirect support costs, costs (FHMA) \_ other (FHMA)
- A.2.12 total direct and \_\_\_\_\_total direct \_\_\_\_total indirect The set (OMA) \_\_\_\_\_costs (OMA) \_\_\_\_costs (OMA) \_\_\_\_o

computed similarly: total direct and indirect (MPA), (PA), (FHMA)

total cost per \_ total direct and \_ total direct and \_ total direct and graduate \_ \_ indirect (OMA) \_ indirect (MPA) \_ indirect (PA) \_ indirect (FHMA) graduate A.2.13

### TABLE A-2 ALGORITHM FOR DETERMINING NUMBER OF INSTRUCTORS

1. Determine the number of Instructor Contact Hours (ICH) per class.

ICH per class =  $\leq \frac{\text{hours of method i x class size}}{\text{student/instructor ratio for method i}}$ 

where NM is the number of methods.

### 2. Determine the number of instructors.

| number of   | _ | ICH per | v | course frequency |
|-------------|---|---------|---|------------------|
| instructors | - | class   | x | 1250             |

with a second for the

### APPENDIX B Logic Among RCET Frames and Menus

An overview of the logic among RCET frames and menus is provided in Figure B-1.

-----

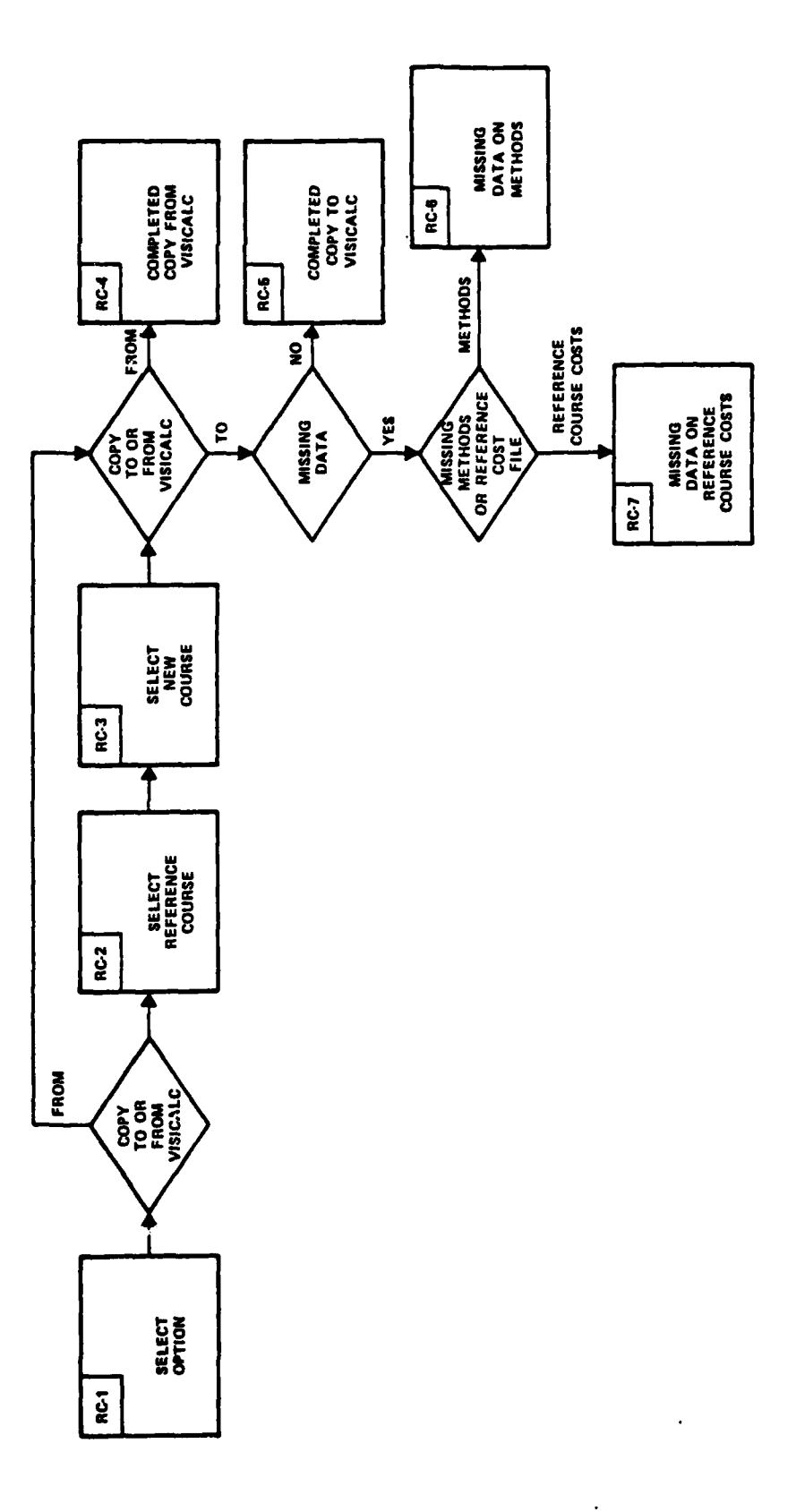

Figure B-1. Logic Among RCET Frames and Menus.

and the second

4

and the second second s

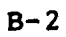

Annoter and the state